**Industrial Flow Computer** 

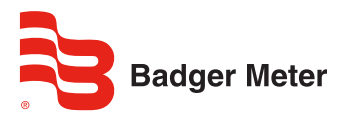

FC-5000 BTU Monitor

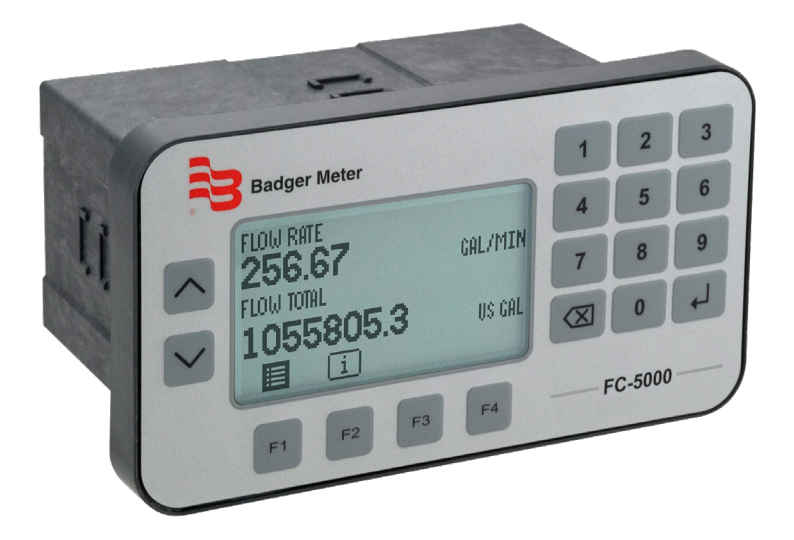

## CONTENTS

| Unpacking and Inspection       5         Safety Considerations.       5         Terminology and Symbols.       5         Safety Instructions       6         Safety Rules and Precautionary Measures.       6         Description       7         Functions and Features       7         Flow Meter Input       7 |
|----------------------------------------------------------------------------------------------------|
| Safety Considerations.       5         Terminology and Symbols.       5         Safety Instructions       6         Safety Rules and Precautionary Measures.       6         Description       7         Functions and Features       7         Flow Meter Input       7                                          |
| Terminology and Symbols.       5         Safety Instructions       6         Safety Rules and Precautionary Measures.       6         Description       7         Functions and Features       7         Flow Meter Input       7                                                                                 |
| Safety Instructions       6         Safety Rules and Precautionary Measures       6         Description       7         Functions and Features       7         Flow Meter Input       7                                                                                                    |
| Safety Rules and Precautionary Measures       6         Description       7         Functions and Features       7         Flow Meter Input       7                                                                                                    |
| Description    7      Functions and Features    7      Flow Meter Input    7                                                                                                    |
| Functions and Features    7      Flow Meter Input    7                                                                                                    |
| Flow Meter Input                                                                                                    |
|                                                                                                    |
| Digital Inputs                                                                                                    |
| Relay Control Outputs                                                                                                    |
| Power Supply                                                                                                    |
| Configuring the Unit                                                                                                    |
| Display Information                                                                                                    |
| Installing the BTU Monitor                                                                                                    |
| Mounting Options                                                                                                    |
| Wiring the BTU Monitor                                                                                                    |
| Operator Interface                                                                                                    |
| Keypad and Soft Keys                                                                                                    |
| Scrolling                                                                                                    |
| Control Panel Keys                                                                                                    |
| Icon Functionality                                                                                                    |
| Numeric Editing                                                                                                    |
| Alpha-Numeric Editing                                                                                                    |
| Selection/Enumeration Editing 22                                                                                                    |
| Confirmation Screen                                                                                                    |
| Navigating the Menus                                                                                                    |
| Menu Structure                                                                                                    |
| Info/Sensor Data                                                                                                    |
| System Information                                                                                                    |
| Basic Setup                                                                                                    |
| Display                                                                                                    |
| Resets                                                                                                    |
| Passcode Setup                                                                                                    |
| Units                                                                                                    |
| Advanced Setup                                                                                                    |
| Configuring a Flow Sensor                                                                                                    |

| Configuring a Temperature Sensor |
|----------------------------------|
| Configuring Outputs              |
| Configuring Digital I/O          |
| Configuring Fluid Properties     |
| Configuring Communications       |
| Troubleshooting                  |
| Modbus Interface                 |
| Modbus Function Code Support     |
| Modbus Register Map              |
| BACnet Interface                 |
| BACnet Map                       |
| Flow Sensor Types                |
| Part Numbering Construction      |
| Replacement Parts/Accessories    |
| Specifications                   |
| Standards and Certifications     |
| Agency Approval/Standards        |
| EMI/EMC Compliance               |
| Enclosure Protection             |

## SCOPE OF THIS MANUAL

This manual describes how to install and program the FC-5000 BTU Monitor. The electronic version of this manual is available on our website at *www.badgermeter.com*.

### IMPORTANT

*Read this manual carefully before attempting any installation or operation. Keep the manual in an accessible location for future reference.* 

## **UNPACKING AND INSPECTION**

Upon opening the shipping container, visually inspect the product and applicable accessories for any physical damage such as scratches, loose or broken parts, or any other sign of damage that may have occurred during shipment.

**NOTE:** If damage is found, request an inspection by the carrier's agent within 48 hours of delivery and file a claim with the carrier. A claim for equipment damage in transit is the sole responsibility of the purchaser.

## SAFETY CONSIDERATIONS

## Terminology and Symbols

## A DANGER

Indicates a hazardous situation, which, if not avoided, will result in death or serious personal injury.

## A WARNING

Indicates a hazardous situation, which, if not avoided, could result in death or severe personal injury.

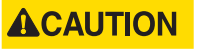

Indicates a hazardous situation, which, if not avoided, could result in minor or moderate personal injury or damage to property.

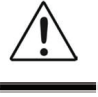

Please read the information in this manual in all cases where this symbol is used in order to find out the nature of potential hazards, and any actions which have to be taken to avoid them.

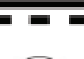

This symbol signifies that the FC-5000 BTU Monitor may be powered by a DC power supply. Acceptable DC input voltage range is: 10...40V DC.

This symbol signifies that the FC-5000 BTU Monitor may be powered by an AC power supply. Acceptable AC input voltage range is: 9...28V AC RMS (50...60 Hz).

- Operating temperature is 32...130° F (0...55° C) with a maximum humidity of 85% non-condensing. Always select a mounting location with proper ventilation and environmental protection.
- Maximum operating altitude: 2000 meters (6561 feet)
- Pollution Degree 2: Only non-conductive pollution occurs except that occasionally a temporary conductivity caused by condensation is to be expected
- Over-Voltage Rating: CAT II

## **Safety Instructions**

## **WARNING**

- LIFE SUPPORT APPLICATIONS: THE FC-5000 IS NOT DESIGNED FOR USE IN LIFE SUPPORT APPLIANCES, DEVICES, OR SYSTEMS WHERE MALFUNCTION OF THE PRODUCT CAN REASONABLY BE EXPECTED TO RESULT IN A PERSONAL INJURY. CUSTOMERS USING OR SELLING THESE PRODUCTS FOR USE IN SUCH APPLICATIONS DO SO AT THEIR OWN RISK AND AGREE TO FULLY INDEMNIFY THE MANUFACTURER AND SUPPLIER FOR ANY DAMAGES RESULTING FROM SUCH IMPROPER USE OR SALE.
- ELECTROSTATIC DISCHARGE INFLICTS IRREPARABLE DAMAGE TO ELECTRONICS. BEFORE INSTALLING OR OPENING THE UNIT, INSTALLERS MUST DISCHARGE THEMSELVES BY TOUCHING A WELL-GROUNDED OBJECT.
- THIS UNIT MUST BE INSTALLED IN ACCORDANCE WITH THE EMC (ELECTROMAGNETIC COMPATIBILITY) GUIDELINES.

### **Safety Rules and Precautionary Measures**

The manufacturer accepts no responsibility whatsoever if the following safety rules and precaution instructions and the procedures as described in this manual are not followed.

- Modifications of the BTU Monitor implemented without preceding written consent from the manufacturer will result in the immediate termination of product liability and warranty period.
- Installation, use, maintenance, and servicing of this equipment must be carried out by authorized technicians.
- Check the mains voltage and information on the manufacturer's nameplate before installing the unit.
- Check all connections, settings and technical specifications of the various peripheral devices with the BTU Monitor supplied.
- Never open the enclosure.
- Never touch the electronic components (ESD sensitivity).
- Never expose the system to heavier conditions than allowed according to the casing classification (see manufacturer's nameplate).
- If the operator detects errors or dangers, or disagrees with the safety precautions taken, then inform the owner or the principal responsible.
- Adhere to the local labor and safety laws and regulations.

## DESCRIPTION

The FC-5000 BTU Monitor is a microprocessor-driven device that is designed for energy (BTU) and flow monitoring. The FC-5000 BTU Monitor is compatible with the complete line of Badger Meter industrial flow meters and temperature sensors, creating a solution to monitor hydronic energy usage, flow rates and totals. This manual was written for firmware version 1.2.8.655.

## **Functions and Features**

This product is designed with a focus on:

- Large display for easy viewing
- · Ease-of-use with softkeys and a full numeric keypad
- Ruggedness for its application with a robust enclosure, keypad and mechanical relays
- Info/Sensor Data Screen—view raw and calculated data, both to and from the unit, including flow data, energy data, temperature readings and output statuses
- · User-friendly installation with quality plug-and-play terminals
- A wide range of outputs and functions for a broad fulfillment in many applications
- User defined relay triggers for flow rates and totals, temperatures or energy rates and totals

## **Flow Meter Input**

The FC-5000 BTU Monitor accepts passive or active signal outputs. The input circuit supports low and high frequency (0.5...3500 Hz) flow meters. A 12V DC exitation terminal is available for flow meter sensors that require power.

## **Digital Inputs**

The FC-5000 BTU Monitor control inputs allow the following functions:

- Unlatch Relays
- Reset Totalizers
- Unlatch Relays and Reset Totalizers

## **Relay Control Outputs**

The FC-5000 BTU Monitor has two relay outputs, either a mechanical Form C switch or a solid state Form A switch. The product configuration determines which switches are available. All control functions are always available by dedicated relay outputs. Unneeded outputs may be left disconnected or disabled within the firmware.

Relays can be used for alarm indication or as a totalizing output.

#### Form-C

- Can be powered directly from mains circuits rated up to 240V.
- Must be powered through circuits that are insulated from mains by at least basic insulation.
- Connected sources of power need to be limited to 240V AC and fused at 5A or less.
- Not suitable for connection to external circuits that are insulated from mains by at least double insulation (SELV).

#### Form A

- Located on TB4 and recommended to use, if configured as a high-rate, totalizing output.
- Relay energizes (contact closes) with a minimum input current of 3 mA through the input LED.
- The relay turns off (contact opens) with an input voltage of 0.8V or less.

### **Power Supply**

The power supply used must be isolated from mains by double or reinforced insulation (for instance, SELV power supply).

The FC-5000 BTU Monitor operates on 10...40V DC or 9...28V AC supplied by any suitable source that also meets the requirement listed above. Badger Meter has power supplies available for the FC-5000 BTU Monitor.

Power Supply Part Numbers:

- 68334-001: includes wall mount (wall wart) power supply and various adapters
- 68334-002: power module that allows discrete power wiring

A power supply not sourced from the factory must be capable of supplying a minimum of 8 Watts.

### **Configuring the Unit**

The FC-5000 BTU Monitor is designed for many types of applications. See *"Advanced Setup" on page 32* for instructions on configuring your FC-5000 BTU Monitor to your specific requirements.

All information is stored in EEPROM memory and will not be lost in the event of power failure.

## **Display Information**

The FC-5000 BTU Monitor has a large transflective LCD with a bright LED backlight that displays symbols and digits for measuring units, status information and keyword messages. See *"Units"* on page 29.

## **INSTALLING THE BTU MONITOR**

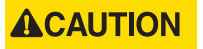

MOUNTING, ELECTRICAL INSTALLATION, STARTUP AND MAINTENANCE OF THIS INSTRUMENT MAY ONLY BE CARRIED OUT BY TRAINED PERSONNEL AUTHORIZED BY THE OPERATOR OF THE FACILITY. PERSONNEL MUST READ AND UNDERSTAND THIS OPERATING MANUAL BEFORE CARRYING OUT ITS INSTRUCTIONS.

## 

THE FC-5000 BTU MONITOR MAY ONLY BE OPERATED BY PERSONNEL WHO ARE AUTHORIZED AND TRAINED BY THE OPERATOR OF THE FACILITY. OBSERVE ALL INSTRUCTIONS IN THIS MANUAL.

## 

**OBEY ALL SAFETY PRECAUTIONS MENTIONED IN** "SAFETY CONSIDERATIONS" ON PAGE 5.

**NOTE:** For a complete list of parts and accessories, refer to "Replacement Parts/ Accessories" on page 47.

## **Mounting Options**

The FC-5000 BTU Monitor can be mounted on a wall, shelf or instrumentation panel. Wall-mount units are shipped in a NEMA 4X enclosure, ready to mount.

#### **Panel-Mount Installations**

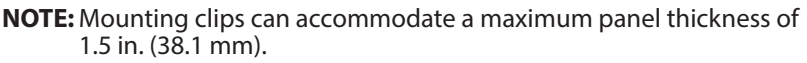

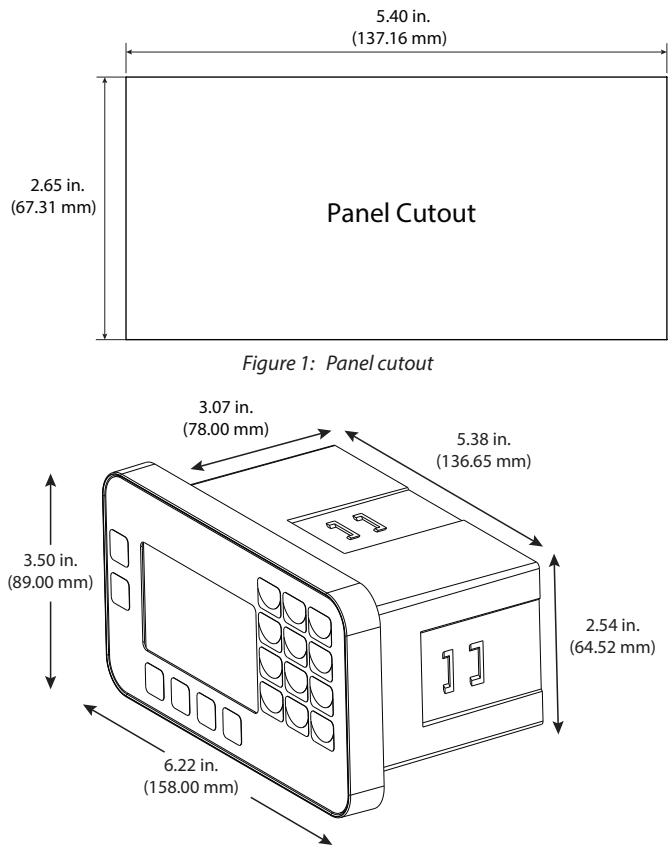

Figure 2: Mounting dimensions

To install:

- 1. Measure and cut a mounting hole to the dimensions shown in *Figure 1*.
- 2. Verify that the gasket is secure inside the mounting bezel.
- 3. Insert the unit through the panel cutout.
- 4. Secure the unit to the panel with the provided mounting clips.

#### **Wall-Mount Installations**

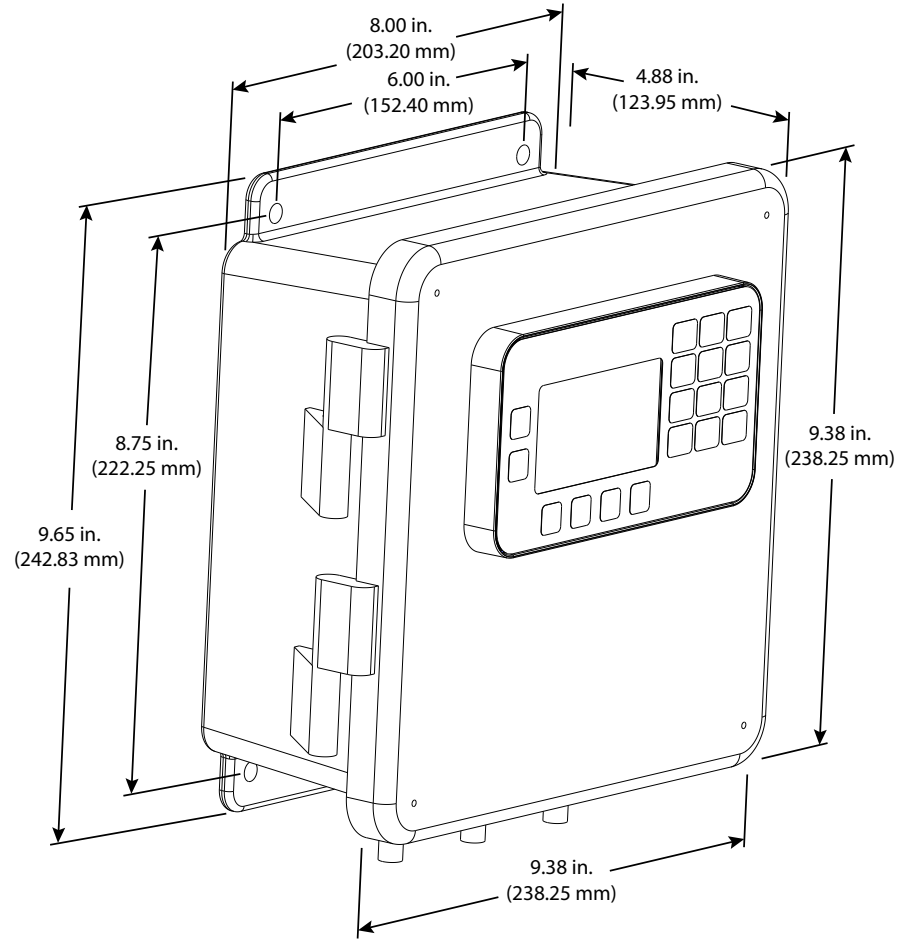

Figure 3: FC-5000 BTU Monitor in an enclosure

To install the FC-5000 BTU Monitor on a wall, secure the enclosure to the wall with four mounting screws (customer-supplied).

## Wiring the BTU Monitor

At installation, be sure to comply with the following requirements:

- Disconnect power to the unit before attempting any connection or service to the unit.
- Avoid using machine power service for AC power. When possible, use a dedicated circuit or a lighting circuit.
- Observe all local electrical codes.
- The unit must be wired with wires and/or cables with a minimum temperature rating of 167° F (75° C).

# **ACAUTION** TO PREVENT ACCIDENTS, DO NOT APPLY POWER UNTIL ALL OTHER CONNECTIONS HAVE BEEN COMPLETED.

#### **Terminal Connectors**

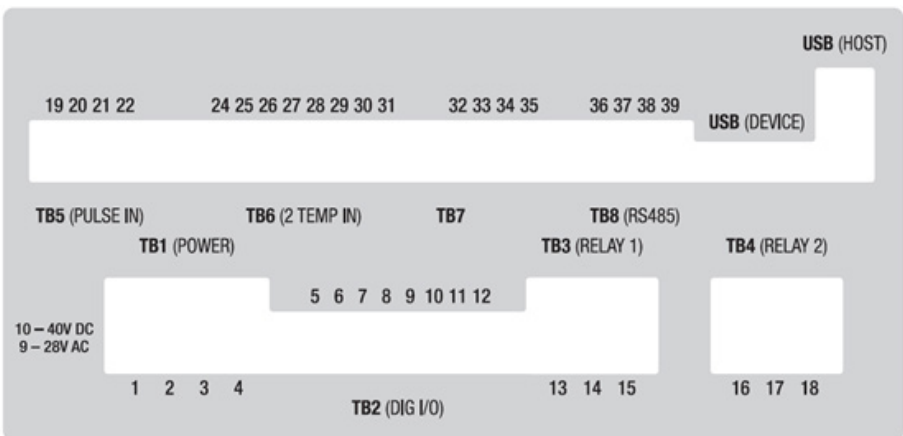

Figure 4: Terminal connectors, analog out

**NOTE:** Terminal/pin descriptions shown on next page.

|  | The | plug-in | connectors o | n the rear | panel of | f the F | C-5000 | BTU | Monitor a | are: |
|--|-----|---------|--------------|------------|----------|---------|--------|-----|-----------|------|
|--|-----|---------|--------------|------------|----------|---------|--------|-----|-----------|------|

| <b>T</b>                          | Connection | Configurations/Part Numbers |              |               |            |
|-----------------------------------|------------|-----------------------------|--------------|---------------|------------|
| Block                             |            | FC5-BM-                     | FC5-BM-      | FC5-BM-       | FC5-BM-    |
|                                   | r III      | P1-FC6A-*                   | P1-FA6A-*    | P1-AC6A-*     | P1-AA6A-*  |
|                                   | 1          | +                           |              |               |            |
| TB1                               | 2          |                             | SH           | ILD           |            |
| Power                             | 3          | -                           |              |               |            |
|                                   | 4          | I/O GND                     |              |               |            |
|                                   | 5          |                             | PW           | /R +          |            |
|                                   | 6          |                             | 1/0          | D 1           |            |
|                                   | 7          |                             | 1/0          | D 2           |            |
| TB2                               | 8          |                             | 1/0          | D 3           |            |
| Digital I/O                       | 9          |                             | 1/0          | D 4           |            |
|                                   | 10         |                             | 1/0          | D 5           |            |
|                                   | 11         |                             | 1/0          | D 6           |            |
|                                   | 12         |                             | I/O          | GND           |            |
| TDO                               | 13         |                             | N            | .0.           |            |
| Belay 1                           | 14         |                             | CC           | MC            |            |
| itelay i                          | 15         | N.C.                        |              |               |            |
| TDA                               | 16         | N.O.                        | X1           | N.O.          | X1         |
| TB4<br>Relay 2                    | 17         | COM                         | N.C.         | COM           | N.C.       |
|                                   | 18         | N.C.                        | X2           | N.C.          | X2         |
|                                   | 19         |                             | EX           | CI +          |            |
| TB5                               | 20         |                             | IN           | 1+            |            |
| Pulse Input                       | 21         | SNS GND                     |              |               |            |
|                                   | 22         |                             | SH           | ILD           |            |
|                                   | 24         |                             | EXC          | 11+           |            |
|                                   | 25         |                             | SEN          | S1+           |            |
|                                   | 26         |                             | SEN          | IS 1 -        |            |
| TB6                               | 27         |                             | EXC          | CI 1 -        |            |
| Inputs                            | 28         |                             | EXC          | 12+           |            |
| mputs                             | 29         |                             | SEN          | S 2 +         |            |
|                                   | 30         |                             | SEN          | IS 2 -        |            |
|                                   | 31         | EXCI 2 -                    |              |               |            |
|                                   | 32         | OUT 1 OUT 1                 |              | IT 1          |            |
| TB7 33                            |            | OUT 2 OUT 2                 |              |               | IT 2       |
| Outputs                           | 34         | OUT GND A GND               |              |               | IND        |
| Outputs                           | 35         | SHLD SHLD                   |              |               | LD         |
|                                   | 36         | SHLD                        |              |               |            |
| TB8                               | 37         |                             |              | -             |            |
| Comms                             | 38         |                             |              | +             |            |
|                                   | 39         |                             | 485          | GND           |            |
|                                   | Device     | Mini-B Rec                  | eptacle (Use | d for Firmwar | e Updates) |
| Host Type-A Receptacle (Not Used) |            |                             | d)           |               |            |

#### Power Input

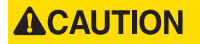

#### THE FC-5000 IS MICROPROCESSOR CONTROLLED. IT IS VERY IMPORTANT THAT THE POWER SUPPLY BE FREE OF ELECTRICAL NOISE. AVOID USING POWER LINES THAT FEED HEAVY LOAD ELECTRICAL DEVICES SUCH AS PUMPS AND MOTORS.

The FC-5000 BTU Monitor power input is internally fused and protected from common line noise by a filtering network.

| TB1 (POWER)   |                      |               |               |  |
|---------------|----------------------|---------------|---------------|--|
| Connector Din | Fun                  | Deference Din |               |  |
| Connector Pin | AC Power             | DC Power      | Reference Pin |  |
| 1             | Line (L)             | Positive (L+) | 1             |  |
| 2             | Shield (Chassis GND) |               | 2             |  |
| 3             | Neutral (N)          | Negative (L–) | 3             |  |
| 4             | Digital I/O GND      |               | 4             |  |

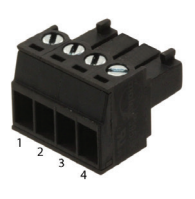

Table 1: Power input

#### **Temperature Inputs**

Two temperature inputs allow the FC-5000 BTU Monitor to measure hydronic energy usage with potentially varying temperature readings.

| TB6 (2 TEMP IN) |                     |                      |  |  |
|-----------------|---------------------|----------------------|--|--|
| Connector Pin   | Function            | <b>Reference Pin</b> |  |  |
| 1               | T1 Excitation (+)   | 24                   |  |  |
| 2               | T1 Sensor Input (+) | 25                   |  |  |
| 3               | T1 Sensor Input (–) | 26                   |  |  |
| 4               | T1 Excitation (–)   | 27                   |  |  |
| 5               | T2 Excitation (+)   | 28                   |  |  |
| 6               | T2 Sensor Input (+) | 29                   |  |  |
| 7               | T2 Sensor Input (–) | 30                   |  |  |
| 8               | T2 Excitation (–)   | 31                   |  |  |

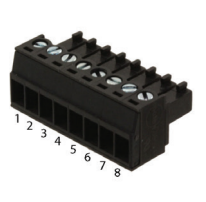

Table 2: Temperature inputs

**NOTE:** See *Figure 5 on page 15* for a wiring diagram.

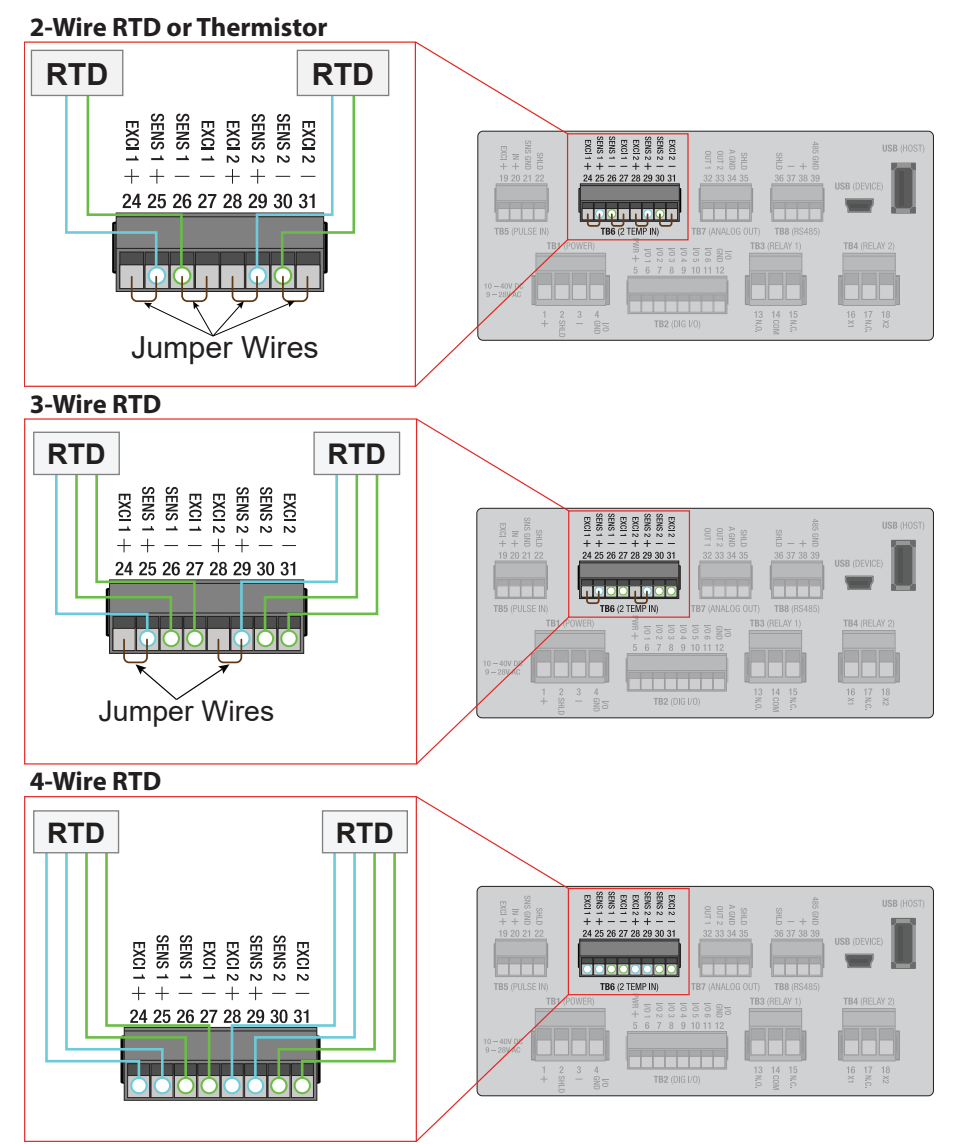

**NOTE:** The wires in your application may not be the same color as the wires in the diagram. The number of each color represents the number of a color of wire that your application will have. For example, the 3-Wire RTD diagram has two green wires and one blue wire. Your application may have two yellow wires and one red wire. To wire the system you would wire the two yellow wires the same way the green wires are in the diagram, and the same with the red and blue wires.

Figure 5: RTD Wiring Diagram

### **Digital Inputs**

The FC-5000 BTU Monitor has six independent channels available for digital input. The channels accept TTL voltage signals in the 0...5V DC range. The control inputs are triggered when the voltage signal on the pin is pulled low (active low). Input range for a logic low signal is 0...1V, logic high is 4...5V.

| TB2 (DIG I/O) |                       |                      |  |  |
|---------------|-----------------------|----------------------|--|--|
| Connector Pin | Function              | <b>Reference Pin</b> |  |  |
| 1             | Excitation or Power   | 5                    |  |  |
| 2             | Input/Output 1 Signal | 6                    |  |  |
| 3             | Input/Output 1 Signal | 7                    |  |  |
| 4             | Input/Output 1 Signal | 8                    |  |  |
| 5             | Input/Output 1 Signal | 9                    |  |  |
| 6             | Input/Output 1 Signal | 10                   |  |  |
| 7             | Input/Output 1 Signal | 11                   |  |  |
| 8             | Ground or Neutral     | 12                   |  |  |

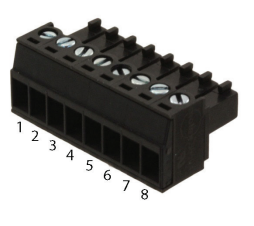

Table 3: Digital inputs

#### Communications

The FC-5000 BTU Monitor comes with Modbus (RTU or ASCII) and BACnet communication protocols. Signals are transmitted over an EIA-485 (RS-485) physical layer.

| TB8 (RS-485)  |                      |               |  |
|---------------|----------------------|---------------|--|
| Connector Pin | Function             | Reference Pin |  |
| 1             | Shield (Chassis GND) | 36            |  |
| 2             | Negative (–)         | 37            |  |
| 3             | Positive (+)         | 38            |  |
| 4             | Output Ground        | 39            |  |

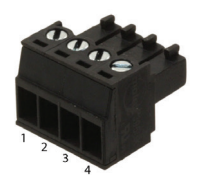

Table 4: Communications input

## Scaled Outputs

The FC-5000 BTU Monitor has two scaled output channels for use in applications requiring remote data collection and/or monitoring. The outputs are firmware configurable, and can be tied to parameters such as rates, temperature or totalizer values.

| TB7 (FREQ OUT) or (ANALOG OUT) |                      |               |  |
|--------------------------------|----------------------|---------------|--|
| <b>Connector Pin</b>           | Function             | Reference Pin |  |
| 1                              | Output 1 Signal      | 32            |  |
| 2                              | Output 2 Signal      | 33            |  |
| 3                              | Output Ground        | 34            |  |
| 4                              | Shield (Chassis GND) | 35            |  |

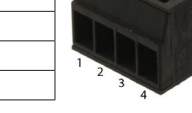

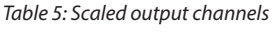

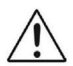

ANALOG OUTPUT CONFIGURATIONS ARE DESIGNED TO PROVIDE A SOURCING OUTPUT SIGNAL. THE RECEIVING DEVICE MUST NOT PROVIDE POWER TO THE LOOP.

### **Relay Output Connectors**

The FC-5000 BTU Monitor has either two Form C relay output terminals or one Form C and one Form A terminal.

### Two Form C

#### TB3 (RELAY 1) and TB4 (RELAY 2)

| Connector Din | Eurotian               | Reference Pin |         |  |
|---------------|------------------------|---------------|---------|--|
| Connector Pin | Function               | Relay 1       | Relay 2 |  |
| 1             | Normally Open (N.O.)   | 13            | 16      |  |
| 2             | Signal Common          | 14            | 17      |  |
| 3             | Normally Closed (N.C.) | 15            | 18      |  |

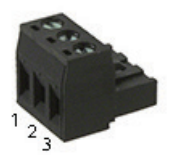

Table 6: Relay output connectors, relay option "C"

## One Form C and One Form A

| rb3 | (RELA | Y 1) - | Form C |
|-----|-------|--------|--------|

| Connector Pin | Function               | Reference Pin |
|---------------|------------------------|---------------|
| Connector Pin | Function               | Relay 1       |
| 1             | Normally Open (N.O.)   | 13            |
| 2             | Signal Common          | 14            |
| 3             | Normally Closed (N.C.) | 15            |

Figure 6: Form C Relay Output Connector

#### TB4 (RELAY 2) - Form A

| Compostory Din | Function              | Reference Pin |
|----------------|-----------------------|---------------|
| Connector Pin  | Function              | Relay 2       |
| 1              | Connection Point 1    | 16            |
| 2              | Not Used (No Contact) | 17            |
| 3              | Connection Point 2    | 18            |
|                |                       |               |

Figure 7: Form A Relay Output Connector

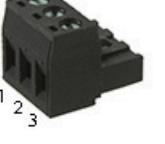

### **Flow Sensor Input**

The FC-5000 BTU Monitor is designed to accept pulses from open collector transistors or dry contact closure transmitters.

Before making any connections:

- Always use shielded wire to protect the signal line from external noise (ground shield to terminal #3).
- Make sure the signal lines are not bundled with or touching power lines.

NOTE: In the table below, RF Pin refers to RF type pickups/amplifiers.

| TB5 (PULSE IN)   |                         |               |        |
|------------------|-------------------------|---------------|--------|
| Connector<br>Pin | Function                | Reference Pin | RF Pin |
| 1                | Sensor Exitation (+)    | 19            | А      |
| 2                | Sensor Input (+)        | 20            | С      |
| 3                | Sensor Input/Common (–) | 21            | В      |
| 4                | Shield (Chassis GND)    | 22            | _      |

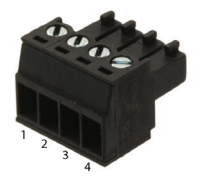

Table 7: Flow sensor input

#### Powering Radio Frequency (RF) Type Pickups

Radio Frequency (RF) type pickups require a power source to generate a radio frequency field. Similar to magnetic pickups, as fluid velocity provides rotational energy on the flow meter rotor, the field generated by the pickup is disturbed, producing output pulses that are proportional to flow rate.

**NOTE:** Maximum current draw from the Excitation pin cannot exceed 200 mA. RF style pickups will require a signal conditioning amplifier.

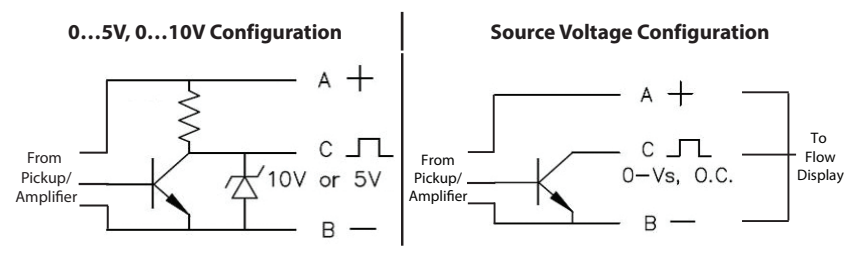

Table 8: Pickup configurations

## **OPERATOR INTERFACE**

## **Keypad and Soft Keys**

The keypad and soft keys are for programming, editing and changing views.

## Scrolling

The screens can display up to four lines at a time. Some menus have more than four items to display. To see the off-screen items, press **UP/DOWN** to scroll through the entire list.

## 

#### THE BTU MONITOR MAY BE OPERATED ONLY BY PERSONNEL WHO ARE AUTHORIZED AND TRAINED BY THE FACILITY. OBSERVE ALL INSTRUCTIONS IN THIS MANUAL. OBEY ALL SAFETY PRECAUTIONS MENTIONED IN "SAFETY CONSIDERATIONS" ON PAGE 5.

### **Control Panel Keys**

**NOTE:** Always press (ENTER) to save a new value.

| 1 2 3<br>4 5 6<br>7 8 9<br>0 | The numbered keys are used to enter or change parameter values.                                                                                                    |
|------------------------------|----------------------------------------------------------------------------------------------------|
| $\boxtimes$                  | In editing mode, <b>BACKSPACE</b> deletes the character to the left of the cursor. While navigating, <b>BACKSPACE</b> moves to a previous menu selection.                                                                                         |
| L)                           | <ul> <li>Depending on the current screen, ENTER:</li> <li>Saves the current value and ends the editing session</li> <li>Advances deeper into the menu structure</li> <li>Toggles enumerations</li> </ul>                                          |
|                              | <ul> <li>The UP/DOWN keys:</li> <li>Toggle the display views on the home screen</li> <li>While editing, use UP/DOWN to advance the cursor to the right or left</li> <li>In the menu structure, scroll through the menus and parameters</li> </ul> |
| F1                           | F2       F3       F4       The F1-F4 function keys are soft keys that change function to whichever icon is present above them. See "Icon Functionality" on page 20.         Table 9: Control page levs                                            |

## **Icon Functionality**

Depending on the task being performed, one or more of the following icons may appear on the screen. To activate an icon, press the Function key (**F1**, **F2**, **F3** or **F4**) directly under the icon, where applicable.

| lcon  | Function                                                                                                    |
|-------|----------------------------------------------------------------------------------------------------|
| ♠     | Display the <i>Home</i> screen or cancel an edit (if you press the button without saving first)             |
| ≣     | Display the menu structure                                                                                  |
| Ð     | Create a custom label (name) for a unit of measure                                                          |
| 围     | Return to Setup menu                                                                                        |
| (ABC) | Cycle through alpha characters                                                                              |
|       | Enter a decimal point                                                                                       |
| 2!*   | Cycle through special characters                                                                            |
| i     | Reveal raw and calculated info/sensor data for the BTU Monitor                                              |
| X     | Clear the selected value or cancel edit (press twice, consecutively)                                        |
| X=)   | Enter conversion factor for custom unit of measure                                                          |
| 12    | Change selected value to positive ( + ) or negative ( – )                                                   |
| 995   | Set totalizer rollover point                                                                                |
| ≙     | Appears on <i>Home</i> screen for various events. Refer to <i>"Troubleshooting"</i> on page 43 for details. |

*Table 10: Icon functionality* 

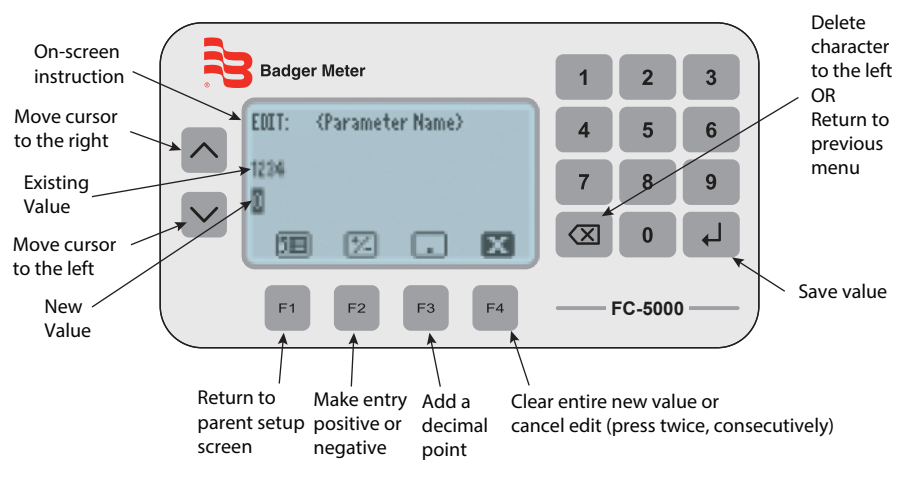

### **Numeric Editing**

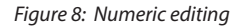

## **Alpha-Numeric Editing**

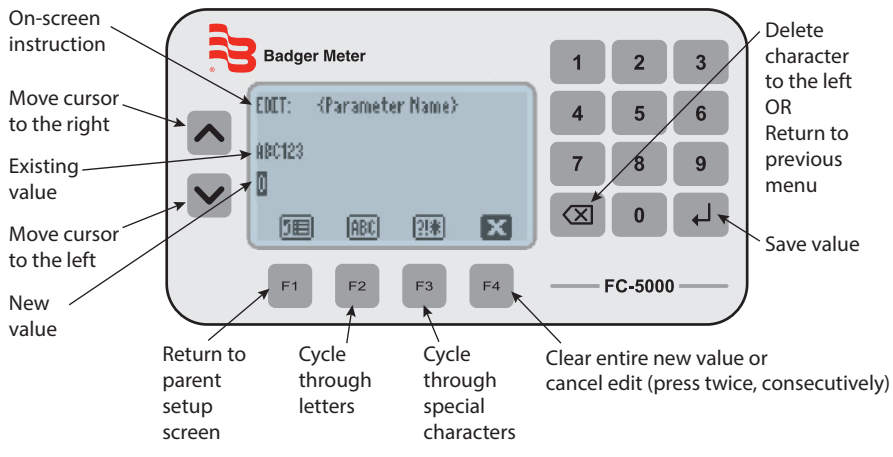

Figure 9: Alpha-numeric editing

## **Selection/Enumeration Editing**

**NOTE:** Depending on the menu, the selection during an enumeration style edit may appear different.

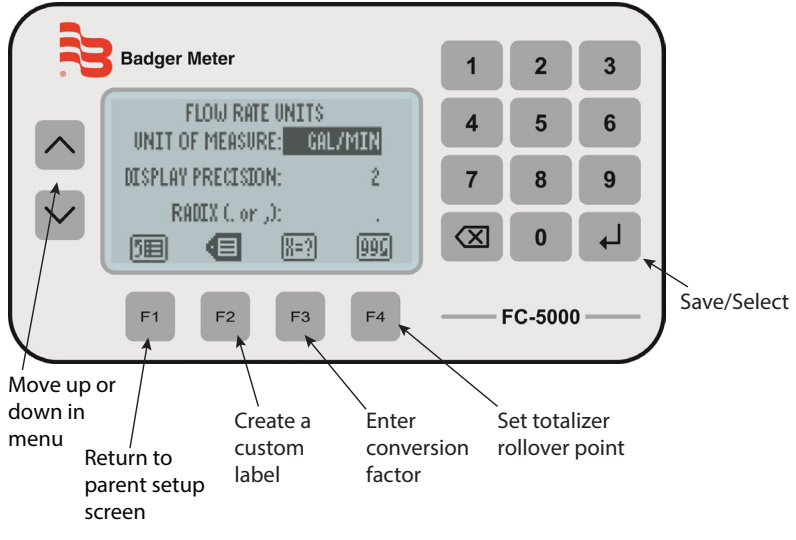

Figure 10: Selection editing

## **Confirmation Screen**

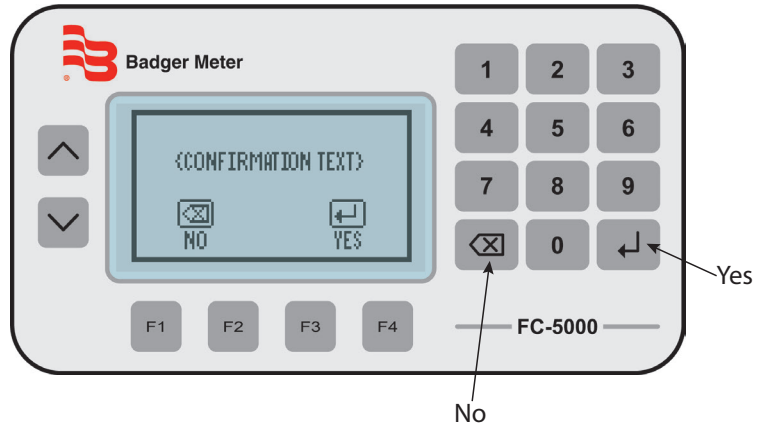

Figure 11: Confirmation screens

## **Navigating the Menus**

The *Home* screen display shows rates and totals, either separately or simultaneously. Status and alarm messages or alarm icons appear on the display when appropriate.

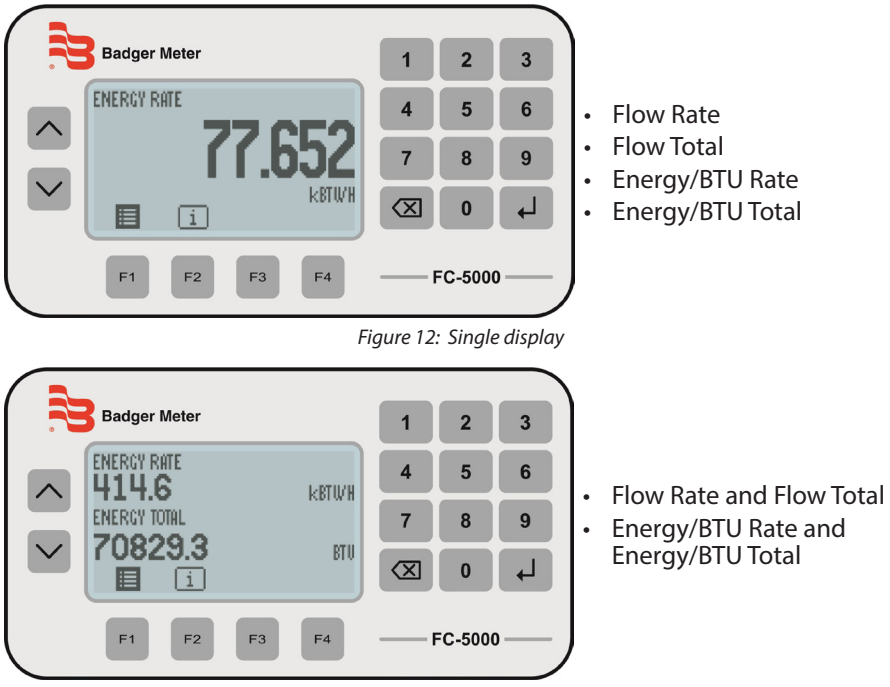

Press **UP/DOWN** to toggle views on the *Home* screen:

Figure 13: Dual display

Press **F1** to enter the *Main* menu to access *Setup* and *System Information*, or press **F2** to enter the *INFO/SENSOR DATA* menu.

## Menu Structure

The available menu items depend on the BTU Monitor configuration. Each menu item is explained in detail in the following pages.

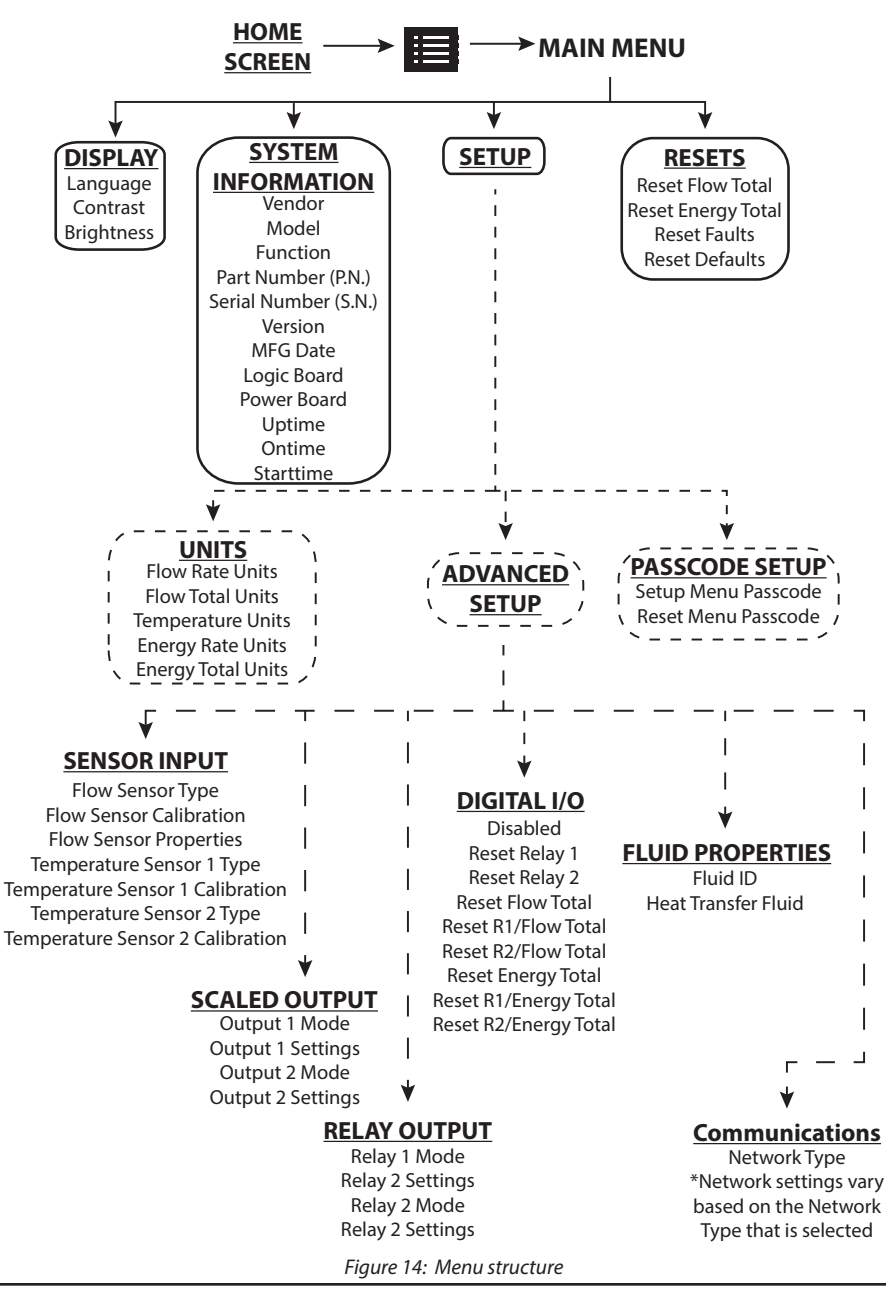

CTL-UM-02038-EN-04

## **INFO/SENSOR DATA**

The FC-5000 BTU Monitor features a quick method to view measured data transmitting to and from the device. You can use the data for informational purposes or for troubleshooting. The type of data displayed can include raw input frequency, relay status or calculated data, such as flow rate.

| Item        | Description                                                                                                    |
|-------------|----------------------------------------------------------------------------------------------------|
| FLOW FREQ   | Raw frequency of the flow sensor                                                                                                    |
| FLOW COUNT  | Raw pulse count of the flow sensor                                                                                                    |
| FLOW RATE   | Calculated flow rate of the flow sensor                                                                                                    |
| FLOW TOT    | Calculated flow total of the flow sensor                                                                                                    |
| ENERGY RATE | Calculated energy rate                                                                                                    |
| ENERGY TOT  | Calculated energy total                                                                                                    |
| TEMP 1      | Displays the calculated temperature and raw resistance (ohms) value of temperature sensor 1.<br>Displays "NO SENSOR" if no sensor is connected. |
| TEMP 2      | Displays the calculated temperature and raw resistance (ohms) value of temperature sensor 2.<br>Displays "NO SENSOR" if no sensor is connected. |
| DELTA T     | The difference between TEMP 1 and TEMP 2                                                                                                    |
| DENSITY     | Density of the fluid (Programmed)                                                                                                    |
| SP HT       | Specific heat of the fluid (Programmed)                                                                                                    |
| RELAY 1     | ENERGIZED/OFF status of relay 1                                                                                                    |
| RELAY 2     | ENERGIZED/OFF status of relay 2                                                                                                    |
| D-I/O 1     | ENABLED/DISABLED status of digital I/O port 1                                                                                                   |
| D-I/O 2     | ENABLED/DISABLED status of digital I/O port 2                                                                                                   |
| D-I/O 3     | ENABLED/DISABLED status of digital I/O port 3                                                                                                   |
| D-I/O 4     | ENABLED/DISABLED status of digital I/O port 4                                                                                                   |
| D-I/O 5     | ENABLED/DISABLED status of digital I/O port 5                                                                                                   |
| D-I/O 6     | ENABLED/DISABLED status of digital I/O port 6                                                                                                   |

To return to the home screen, press **BACKSPACE** or **F1** (home).

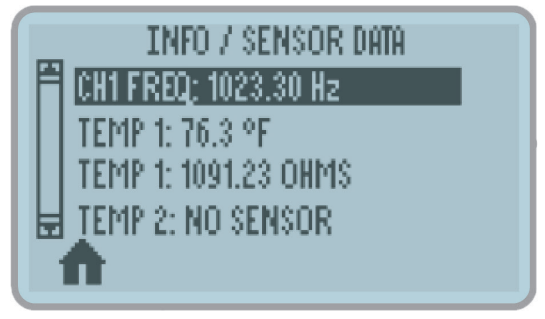

Figure 15: Info/sensor data screen

## SYSTEM INFORMATION

The *System Information* menu contains build information specific to the configuration of the unit.

To view your system information, navigate to System Information from the Main menu.

| ltem      | Description                                         |
|-----------|-----------------------------------------------------|
| VENDOR    | Manufacturer of the product                         |
| MODEL     | Product family/series                               |
| FUNCTION  | For factory/diagnostic purposes only                |
| P.N.      | Configured part number                              |
| S.N.      | Serial number                                       |
| MFG DATE  | The original manufacture/build date                 |
| VERSION   | Loaded firmware version                             |
| LOGIC BRD | For factory/diagnostic purposes only                |
| POWER BRD | For factory/diagnostic purposes only                |
| UPTIME    | Time, in seconds, since last power-on session start |
| ONTIME    | Total lifetime power-on, in seconds                 |
| STARTTIME | Ontime at start of power-on session                 |

Table 11: System information menu

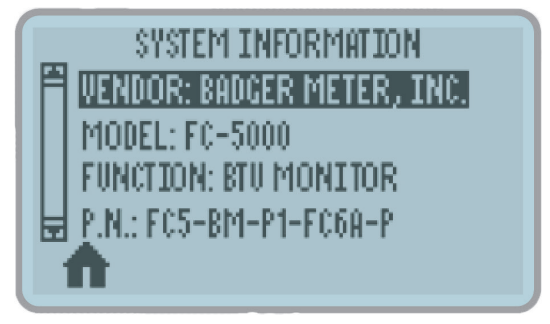

Figure 16: System information screen

## **BASIC SETUP**

## Display

Use this menu to change the display settings for Language, Contrast or Brightness.

- 1. Navigate to *Display* from the main menu.
- 2. Press **UP/DOWN** to scroll through the available display parameters, then press **ENTER**.
- 3. Scroll through available options, then press **ENTER** to select and save your changes.

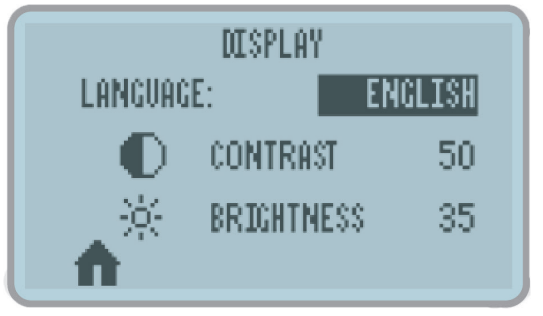

Figure 17: Display configuration screen

### Resets

Use this menu to reset Totalizers, Faults, Defaults and latched relays:

- 1. Navigate to *Resets* from the main menu.
- **NOTE:** If a passcode was configured, enter the passcode, then press **ENTER** to access this menu.
- 2. Press **UP/DOWN** to scroll through the available reset options, then press **ENTER**.
- 3. On the confirmation screen press ENTER to confirm the reset.

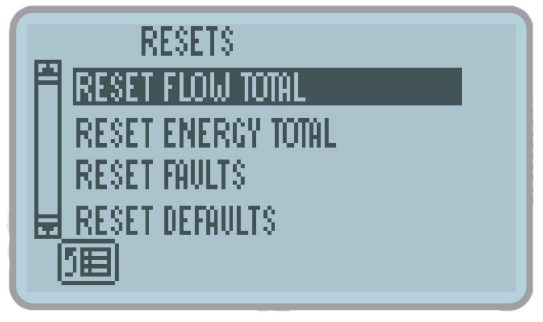

Figure 18: Resets menu

#### **Clearing a Latched Relay**

To clear a relay that latches after a trigger:

- 1. Navigate to the main menu.
- 2. Press UP/DOWN to scroll to UNLATCH R1 or UNLATCH R2, then press ENTER.

### Passcode Setup

#### **Enabling Passcodes**

FC-5000 units are shipped without passcode protection enabled. You can enable a unique password for the *Setup Menu* and the *Reset Menu*. To enable a passcode:

- 1. Navigate to SETUP > PASSCODE SETUP.
- 2. Press **UP/DOWN** to scroll to the passcode you want to enable, then press **ENTER**.

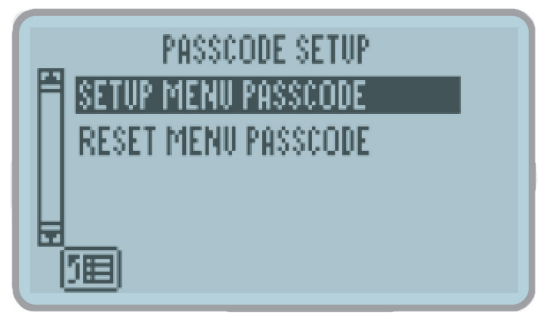

Figure 19: Enable passcode screen

- 3. Enter a numeric passcode from 4 to 8 digits in length, then press ENTER.
- 4. On the confirmation screen, press ENTER again to confirm the passcode.

**NOTE:** An asterisk (\*) appears next to each passcode if it is enabled.

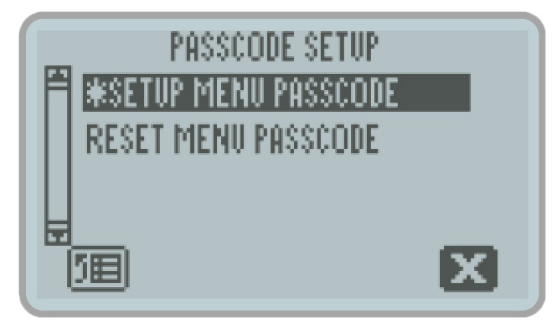

Figure 20: Asterisk indicates enabled passcode

#### Disabling a Passcode

- 1. Navigate to SETUP > PASSCODE SETUP.
- 2. Press **UP/DOWN** to scroll to the passcode you want to delete, then press **F4** (clear).
- 3. On the confirmation screen, press **ENTER** to confirm removal of the passcode.

#### **Forgotten Passcodes**

If you have forgotten your passcode, call Badger Meter customer service and they will be able to assist you in resetting the passcode.

- 1. Navigate to System Information from the main menu.
- 2. Locate and write down the valves shown for "STARTTIME" and "S.N. (Serial Number)".
- 3. Call Badger Meter customer service. See *"Troubleshooting"* on page 43 for contact information.

#### Units

Use the *UNITS* menu to configure units of measure, display precision (resolution) and radix (comma or decimal point). You can configure these settings for each Parameter Unit: Flow (Rate and Total), Temperature and Energy (Rate and Total).

- 1. Navigate to SETUP > UNITS.
- 2. Press **UP/DOWN** to scroll through the available parameter units.
- 3. Scroll to *Unit of Measure, Display Precision* or *Radix,* then press **ENTER** to activate the drop-down menu for that setting.

#### **Unit of Measure**

The *Unit of Measure* setting determines the engineering unit and/or time interval for calculated measurements of the selected parameter unit.

1. Press **UP/DOWN** to scroll through the available units of measure, then press **ENTER** to select and save the new setting.

NOTE: For most rate measurements, all options are available in time intervals of seconds (S), minutes (M), hours (H) and days (D).

| Unit            | Description              | Unit           | Description                      |
|-----------------|--------------------------|----------------|----------------------------------|
| US GAL          | US Gallon                | M <sup>3</sup> | Cubic Meters                     |
| IG              | Imperial Gallon          | AC-FT          | Acre Feet                        |
| MG              | US Million Gallons       | BBL            | Oil Barrels [42 US Gallons]      |
| MIG             | Imperial Million Gallons | FBBL           | Liquid Barrels [31.5 US Gallons] |
| L               | Liters                   | US OZ          | US Ounces                        |
| ML              | Million Liters           | IOZ            | Imperial Ounces                  |
| FT <sup>3</sup> | Cubic Feet               | CUST           | Custom                           |

For any of the *Flow* parameters (*Rate* or *Total*), the available units are:

Table 12: Flow units

| Unit    | Description           | Unit     | Description       |
|---------|-----------------------|----------|-------------------|
| kBTU/H  | Thousand BTU per Hour | Ton (RT) | 12,000 BTU/H      |
| BTU/MIN | BTU per Minute        | J/S      | Joules per Second |
| KW      | Kilowatts             | CUST     | Custom            |

#### For Energy Rate the available units are:

Table 13: Energy rate units

#### For *Energy Total* the available units are:

| Unit  | Description          | Unit      | Description       |
|-------|----------------------|-----------|-------------------|
| BTU   | British Thermal Unit | MWH       | Megawatt Hour     |
| kBTU  | 1000 BTU             | KJ        | Kilojoule         |
| MMBTU | Million BTU          | TON(RT)-H | 12,000 BTU/H Hour |
| KWH   | Kilowatt Hour        | CUST      | Custom            |

Table 14: Energy total units

#### For *Temperature* the available units are:

| Unit | Description        | Unit | Description     |
|------|--------------------|------|-----------------|
| °F   | Degrees Fahrenheit | °C   | Degrees Celsius |
| K    | Kelvin             | R    | Rankine         |

Table 15: Temperature units

#### **Creating Custom Units for Rate or Total Measurement**

- 1. Follow the procedure outlined in "Unit of Measure" on page 29 to enter the Unit of Measure menu for a parameter.
- 2. Press **UP/DOWN** to choose *CUST*, then press **ENTER**.
- **NOTE:** The display populates with additional icons that need to be modified for custom units.
- 3. Press **F2** (custom label). Use the soft keys in conjunction with the numeric keypad and **UP/DOWN** to create a custom label, then press **ENTER**.

**NOTE:** See *Table 9 on page 19* and *Table 10 on page 20* for button functionality.

- 4. On the confirmation screen, press **ENTER** to confirm the new custom unit. The new label displays in the selection list.
- 5. Press **F3** (conversion) to assign a conversion factor for this custom unit. The number entered will be a factor related to the specific parameter.
  - ♦ FLOW RATE: GAL/MIN
  - ♦ FLOW TOTAL: GALLONS (GAL)
  - ♦ ENERGY RATE: BTU/MIN
  - ♦ ENERGY TOTAL: BTU
  - TEMPERATURE: ° F (Fahrenheit)
- 6. Press ENTER to save the change.
- 7. On the confirmation screen, press **ENTER** to confirm the change.
- **NOTE:** For example, if making a custom unit for Energy Rate and 2 is programmed as a conversion factor, the custom unit is equivalent to 2 BTU/MIN. If 0.5 is entered, the custom unit is equivalent to 0.5 BTU/MIN.

#### **Display Precision**

The *Display Precision* setting determines the resolution of a value, indicated by the number of digits after the decimal place, for the selected parameter unit.

- 1. Press UP/DOWN to scroll to DISPLAY PRECISION, then press ENTER.
- 2. Scroll through the available options (0...4), then press **ENTER** to select and save the change.

#### Radix

The *Radix* parameter determines if a period or comma is used to represent a decimal place for the selected parameter unit.

- 1. Press **UP/DOWN** to scroll to *RADIX*, then press **ENTER**.
- 2. Scroll through available options (decimal point or comma), then press **ENTER** to select and save the change.

## **ADVANCED SETUP**

Use the *ADVANCED SETUP* menu to configure flow meters, temperature sensors, outputs, relays and communication.

## **Configuring a Flow Sensor**

#### **Flow Sensor Type**

See "Flow Sensor Types" on page 46 for more details on flow type selection for Badger Meter products. Use this menu to select the flow meter that the device is connected to.

- 1. Navigate to SETUP > ADVANCED SETUP > SENSOR INPUTS.
- 2. Press UP/DOWN to scroll to FLOW SENSOR TYPE, then press ENTER.
- 3. Scroll through the available sensor types, then press **ENTER** to select and save the new settings.

The flow sensor types are shown in Table 16.

| Option                         | Description                                                                                                    |
|--------------------------------|----------------------------------------------------------------------------------------------------|
| NO SENSOR/<br>DISABLED         | Disables the sensor input in the firmware                                                                                                    |
| SINE:<br>K-FACTOR              | <ul> <li>Frequency input channel</li> <li>◊ Examples: Mag pick-offs, Low level signals (~100 mV)</li> <li>• Single K-Factor entry</li> </ul>                                                                                                    |
| PULSE:<br>K-FACTOR             | <ul> <li>Pulse input channel         <ul> <li>Any pulse producing sensor</li> <li>Examples: TTL, RF carriers w/ amplifier</li> </ul> </li> <li>Single K-Factor entry</li> <li>Active sensor: No pullup resistor</li> </ul>                                                                                                    |
| PULSE:<br>K-FACTOR<br>PULLUP   | <ul> <li>Pulse input channel</li> <li>Any pulse producing sensor</li> <li>Examples: TTL, RF carriers w/ amplifier</li> <li>Single K-Factor entry</li> <li>Pulses per unit of volume</li> <li>Passive sensor: Pullup resistor to 12V for excitation</li> </ul>                                                                                                    |
| PULSE:<br>DEBOUNCE<br>K-FACTOR | <ul> <li>Unique to products with raw reed switches</li> <li>Pulse input channel         <ul> <li>Any pulse producing sensor coupled with a reed switch</li> <li>Example: Industrial Oval Gear</li> </ul> </li> <li>Single K-Factor entry         <ul> <li>Pulses per unit of volume</li> <li>Passive sensor: Pullup resistor to 12V for excitation</li> </ul> </li> </ul> |
| PULSE:<br>DIC                  | <ul> <li>Unique to the Data Industrial (DIC) product line</li> <li>Pulse input channel <ul> <li>Any pulse producing sensor</li> <li>Examples: TTL, RF carriers w/ amplifier</li> </ul> </li> <li>K &amp; Offset values entered <ul> <li>K = unit of volume per pulse</li> <li>Active sensor: No pullup resistor</li> </ul> </li> </ul>                                    |
|                                | Table 16: Flow sensor types                                                                                                    |

#### Flow Sensor Calibration

Use this menu to change the calibration settings (K-factor, offset and low flow cutoff) for the selected Flow Meter Type.

- 1. Navigate to SETUP > ADVANCED SETUP > SENSOR INPUTS.
- 2. Press **UP/DOWN** to scroll to *FLOW SENSOR CAL*, then press **ENTER**.
- 3. Scroll to and edit each option, as necessary. The options include:

| Option             | Description                                                                          |
|--------------------|--------------------------------------------------------------------------------------|
| K-FACTOR           | A singular K-factor entry point.                                                     |
| OFFSET             | Used to apply an offset to sensor input calibration                                  |
| LOW FLOW<br>CUTOFF | The point at which the display reads zero. Represented in configured unit of measure |

Table 17: Flow sensor calibration options

#### **Flow Sensor Properties**

Use this menu to change flow meter damping. Damping is a smoothing coefficient. As the number increases, averaging becomes greater. As the number decreases, it approaches the raw reading. Valves range from 0...10.

- 1. Navigate to SETUP > ADVANCED SETUP > SENSOR INPUTS.
- 2. Press UP/DOWN to scroll to FLOW SENSOR PROP, then press ENTER.
- 3. Press **ENTER** to select the *DAMPING* option and edit it.
- **NOTE:** Each time you press **ENTER**, the value (0...10) will increase. If the value is 10, pressing **ENTER** again will restart the list at 0.

## **Configuring a Temperature Sensor**

#### **Temperature Sensor Type**

Use this menu to select the temperature sensor type the device is connected to.

- 1. Navigate to SETUP > ADVANCED SETUP > SENSOR INPUTS.
- 2. Press UP/DOWN to scroll to either temperature sensor, then press ENTER.

**NOTE:** In most applications, Temperature Sensor 1 is used for the supply line, and Temperature Sensor 2 is used for the return line.

3. Scroll through the available sensor types, the press **ENTER** to select and save the new setting.

The temperature sensor types are shown in *Table 18*.

| NOTE: TCR is the tem | perature coefficient of resistance. |
|----------------------|-------------------------------------|
|----------------------|-------------------------------------|

| Option                   | Description                                   |
|--------------------------|-----------------------------------------------|
| NO SENSOR/DISABLED       | No sensor. Disables the input in the firmware |
| 2-WIRE RTD: PT100 (385)  | 2-Wire RTD; 100 Ohm; Platinum; 0.0385 TCR     |
| 2-WIRE RTD: CUSTOM       | 2-Wire RTD; Custom Calibration                |
| 3-WIRE RTD: PT100 (385)  | 3-Wire RTD; 100 Ohm; Platinum; 0.0385 TCR     |
| 3-WIRE RTD: CUSTOM       | 3-Wire RTD; Custom Calibration                |
| 4-WIRE RTD: PT100 (385)  | 4-Wire RTD; 100 Ohm; Platinum; 0.0385 TCR     |
| 4-WIRE RTD: CUSTOM       | 4-Wire RTD; Custom Calibration                |
| 4-WIRE RTD: PT1000 (385) | 4-Wire RTD; 1000 Ohm; Platinum; 0.0385 TCR    |
| 2-PT RTD: CUSTOM         | Platinum RTD with 2-point calibration         |
| THERMISTOR: DI TYPE      | Data Industrial thermistor configuration      |
| THERMISTOR: CUSTOM       | Custom Thermistor                             |

Table 18: Temperature sensor types

#### **Temperature Sensor Calibration**

Use this menu to change calibration settings for the respective Temperature Sensor Type.

**NOTE:** This menu is only available when a custom temperature sensor type is selected.

- 1. Navigate to SETUP > ADVANCED SETUP > SENSOR INPUTS.
- 2. Press **UP/DOWN** to scroll to the temperature sensor calibration setting for the respective temperature sensor type, then press **ENTER**.
- 3. Scroll to and edit each option, as necessary.

The calibration setting options are described below. The settings that appear on the device are relative to the sensor type and will only show if a sensor type is chosen.

| Temperature<br>Sensor Type                                                                                                    | Option                                                                   | Description                                         |  |
|----------------------------------------------------------------------------------------------------|--------------------------------------------------------------------------|-----------------------------------------------------|--|
| 2, 3 and<br>4-Wire RTDs                                                                                                    | ALPHA COEFF                                                              |                                                     |  |
|                                                                                                    | BETA COEFF                                                               | Callendar-Van Dusen coefficients                    |  |
|                                                                                                    | DELTA COEFF                                                              |                                                     |  |
| OHMS: LOW         Resistance (Ω)           2-PT RTD:         TEMP: LOW         Temperature a           Custom         OHMS: HIGH         Resistance (Ω)           TEMP: HIGH         Temperature a | Resistance ( $\Omega$ ) at 0° C / Resistance ( $\Omega$ ) at "TEMP: LOW" |                                                     |  |
|                                                                                                    | TEMP: LOW                                                                | Temperature at "OHMS: LOW" (° C)                    |  |
|                                                                                                    | OHMS: HIGH                                                               | Resistance ( $\Omega$ ) at temperature "TEMP: HIGH" |  |
|                                                                                                    | TEMP: HIGH                                                               | Temperature at "OHMS: HIGH" (° C)                   |  |
| Thermistor                                                                                                    | OFFSET                                                                   | Temperature calibration offset                      |  |
|                                                                                                    | COEFF A                                                                  |                                                     |  |
|                                                                                                    | COEFF B                                                                  | Steinhart-Hart coefficients                         |  |
|                                                                                                    | COEFF C                                                                  |                                                     |  |

Table 19: Temperature sensor calibration descriptions

NOTE: The temperature sensor calibration for Temperature Sensor 2 includes an adjustment field "TEMP 2 ADJ (° F)". Changing this setting will increase or decrease the temperature variance by the value entered, in degrees Fahrenheit.

### **Configuring Outputs**

#### Scaled Outputs: Output Mode

Use this menu to change the mode of one or both scaled outputs. The mode defines the behavior of the output.

- 1. Navigate to SETUP > ADVANCED SETUP > SCALED OUTPUTS
- 2. Press **UP/DOWN** to scroll to an output mode, then press **ENTER**.
- 3. Scroll through the available modes, then press **ENTER** to select and save the setting.

The Output Mode options will vary based on device configuration.

| <b>Device Configuration</b> | Option             | Description                                       |
|-----------------------------|--------------------|---------------------------------------------------|
| Frequency Output            | NO OUTPUT/DISABLED | Disables Output                                   |
| ·····                       | PULSE: TOTAL       | Sends pulse(s)-per-total unit of measure          |
| FC5-BM-**-F***-*            | PULSE: RATE        | Sends pulse(s)-per-rate unit of measure           |
|                             | NO OUTPUT/DISABLED | Disables Output                                   |
| Analog Output               | ANALOG: 05V        | 05V output signal, scaled to an<br>output source  |
| FC5-BM-**-A***-*            | ANALOG: 010V       | 010V output signal, scaled to an<br>output source |
|                             | ANALOG: 420 mA     | 420 mA output signal, scaled to an output source  |

Table 20: Output mode options

### **Scaled Outputs: Output Settings**

Use this menu to change the output settings for the respective output mode.

- 1. Navigate to SETUP > ADVANCED SETUP > SCALED OUTPUTS.
- 2. Press UP/DOWN to scroll to the applicable output settings, then press ENTER.
- 3. Scroll to and edit each option, as necessary.
  - a. If using the frequency output configuration

| Output Mode           | Option               | Description                                                                |  |
|-----------------------|----------------------|----------------------------------------------------------------------------|--|
|                       | OUTPUT SOURCE        | Parameter assignment of the output<br>(such as rate, total or temperature) |  |
|                       | SCALE MINIMUM        | Minimum parameter value associated with output minimum                     |  |
| PULSE: RATE           | SCALE MAXIMUM        | Maximum parameter value associated with output maximum                     |  |
|                       | MAXIMUM<br>FREQUENCY | Maximum frequency output value                                             |  |
|                       | OUTPUT FREQ          | (Read Only) Real-time output frequency                                     |  |
|                       | OUTPUT SOURCE        | Parameter assignment of the output<br>(such as rate, total or temperature) |  |
| PULSE: TOTAL          | SCALING FACTOR       | Units of measure transmitted, per pulse                                    |  |
| SCALED PULSE<br>COUNT |                      | (Read Only) Number of transmitted pulses                                   |  |

Table 21: Frequency output settings

b. If using the analog output configuration

| Option            | Description                                  |  |
|-------------------|----------------------------------------------|--|
|                   | Parameter assignment of the output           |  |
| OUTPUT SOURCE     | (such as rate, total or temperature)         |  |
| ANALOG FULL SCALE | Maximum value associated with output maximum |  |
| ANALOG LOW SCALE  | Minimum value associated with output minimum |  |
|                   |                                              |  |

Table 22: Analog output settings

#### **Relay Outputs: Relay Mode**

Use this menu to change the mode of one or both relay outputs. The mode defines the behavior of the output.

- 1. Navigate to SETUP > ADVANCED SETUP > RELAY OUTPUTS.
- 2. Press UP/DOWN to scroll to an output mode, then press ENTER.
- 3. Scroll through the available modes, then press **ENTER** to select and save the setting.

| Option                                                                 | Description                                      |  |
|------------------------------------------------------------------------|--------------------------------------------------|--|
| NO RELAY/DISABLED                                                      | Disables output                                  |  |
| TOTALIZER                                                              | Totalizer output                                 |  |
| ALARM: HIGH                                                            | On/Off function, energized at the high set point |  |
| ALARM: LOW On/Off function, energized at the low set point             |                                                  |  |
| ALARM: RANGE On/Off function, energized beyond high and low set points |                                                  |  |
| MANUAL On/Off function of manual operation                             |                                                  |  |
|                                                                        | Table 23: Belay mode options                     |  |

iable 23: Relay mode options

### **Relay Outputs: Relay Settings**

Use this menu to change the relay settings for the respective relay mode.

- 1. Navigate to SETUP > ADVANCED SETUP > RELAY OUTPUTS.
- 2. Press UP/DOWN to scroll to the applicable relay setting, then press ENTER.
- 3. Scroll to and edit each option, as necessary.

**NOTE:** Alarm icons "R1" and "R2" will appear in the upper right section of the Home Screen to provide a local indication when a relay condition has been met and when the relay has be energized.

| Output Mode                           | Option         | Description                                                                                                    |  |  |
|---------------------------------------|----------------|----------------------------------------------------------------------------------------------------|--|--|
| TOTALIZER                             | OUTPUT SOURCE  | Parameter assignment (e.g. Flow Total or Energy Total)                                                                                                    |  |  |
|                                       | SCALING FACTOR | Pulse(s) transmitted per unit of measure                                                                                                    |  |  |
|                                       | UNITS          | Converts output unit of measure                                                                                                    |  |  |
|                                       | PULSE WIDTH    | Time between the rising and falling edges of a single pulse                                                                                                    |  |  |
|                                       | OUTPUT SOURCE  | Parameter assignment (such as Flow Rate or Temperature)                                                                                                    |  |  |
|                                       | HIGH SETPOINT  | Instructs the device to energize the relay if this value reached/<br>exceeded. This value is linked to the OUTPUT SOURCE and its unit<br>of measure (for example, Flow Rate in GPM) |  |  |
|                                       | HYSTERESIS HI  | Creates a window/zone below the <i>HIGH SETPOINT</i> value where the relay remains in an energized state                                                                            |  |  |
| ALARM: HIGH                           | SET DELAY      | Time in seconds that will elapse before the relay energizes, if the<br><i>HIGH SETPOINT</i> value is reached/exceeded                                                               |  |  |
|                                       | RELEASE DELAY  | Time in seconds that the relay will remain energized, if the <i>HYSTERESIS HI</i> value is reached/exceeded                                                                         |  |  |
|                                       | LATCHING       | Leaves the relay in an energized state until it is manually cleared<br>on the device, either through the keypad interface or through<br>the Digital I/O channels                    |  |  |
|                                       | OUTPUT SOURCE  | Parameter assignment (such as Flow Rate or Temperature)                                                                                                    |  |  |
|                                       | LOW SETPOINT   | Instructs the device to energize the relay if this value reached/<br>exceeded. This value is linked to the OUTPUT SOURCE and its unit<br>of measure (for example, Flow Rate in GPM) |  |  |
|                                       | HYSTERESIS LO  | Creates a window/zone above the <i>LOW SETPOINT</i> value where the relay remains in an energized state                                                                             |  |  |
| ALARM: LOW SET DELAY<br>RELEASE DELAY | SET DELAY      | Time in seconds that will elapse before the relay energizes, if the <i>LOW SETPOINT</i> value is reached/exceeded                                                                   |  |  |
|                                       | RELEASE DELAY  | Time in seconds that the relay will remain energized, if the <i>HYSTERESIS LO</i> value is reached/exceeded                                                                         |  |  |
|                                       | LATCHING       | Leaves relay in an energized state until it is manually cleared on<br>the device, either through the keypad interface or through the<br>Digital I/O channels                        |  |  |

| Output Mode     | Option        | Description                                                                                                    |  |  |
|-----------------|---------------|----------------------------------------------------------------------------------------------------|--|--|
|                 | OUTPUT SOURCE | Parameter assignment (such as Flow Rate or Temperature)                                                                                                    |  |  |
| HIGH SETPOINT   |               | Instructs the device to energize the relay if this value reached/<br>exceeded. This value is linked to the OUTPUT SOURCE and its unit<br>of measure (for example, Flow Rate in GPM) |  |  |
|                 | HYSTERESIS HI | Creates a window/zone below the <i>HIGH SETPOINT</i> value, where the relay remains in an energized state                                                                           |  |  |
|                 | LOW SETPOINT  | Instructs the device to energize the relay if this value reached/<br>exceeded. This value is linked to the OUTPUT SOURCE and its unit<br>of measure (for example, Flow Rate in GPM) |  |  |
| ALARINI: RAINGE | HYSTERESIS LO | Creates a window/zone above the LOW SETPOINT value, where the relay remains in an energized state                                                                                   |  |  |
|                 | SET DELAY     | Time in seconds that will elapse before the relay energizes, if either setpoint value is reached/exceeded                                                                           |  |  |
|                 | RELEASE DELAY | Time in seconds that the relay will remain energized, if either<br>hysteresis value is reached/exceeded                                                                             |  |  |
|                 | LATCHING      | Leaves relay in an energized state until it is manually cleared on<br>the device, either through the keypad interface or through the<br>Digital I/O channels                        |  |  |
| MANUAL          | OVERRIDE      | Bypasses any programmed triggers to trigger the relay, which will remain triggered until deactivated                                                                                |  |  |

Table 24: Relay settings

## **Configuring Digital I/O**

The FC-5000 BTU Monitor has remote reset capabilities for relays and totalizers through any one of six different channels.

All six channels are input-only and can be configured for any combination of the following.

| Option                           | Description                                          |
|----------------------------------|------------------------------------------------------|
| DISABLED                         | The I/O channel will have no function                |
| RESET: RELAY 1                   | Resets latch on Relay 1                              |
| RESET: RELAY 2                   | Resets latch on Relay 2                              |
| RESET: ALL RELAYS                | Resets latches on Relays 1 and 2                     |
| RESET: FLOW TOTAL                | Resets Flow Total                                    |
| RESET: ENERGY TOTAL              | Resets Energy Total                                  |
| RESET: RELAY 1 AND FLOW TOTAL    | Resets latch on Relay 1 and resets Flow Total        |
| RESET: RELAY 2 AND FLOW TOTAL    | Resets latch on Relay 2 and resets Flow Total        |
| RESET: RELAY 1 AND ENERGY TOTAL  | Resets latch on Relay 1 and resets Energy Total      |
| RESET: RELAY 2 AND ENERGY TOTAL  | Resets latch on Relay 2 and resets Energy Total      |
| RESET: FLOW/ENERGY TOTALS        | Resets Flow Total and Energy Total                   |
| RESET: ALL RELAYS AND ALL TOTALS | Resets Relay 1, Relay 2, Flow Total and Energy Total |

Table 25: Channel options

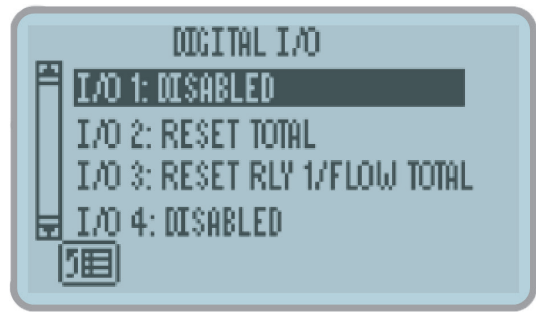

Figure 21: Digital I/O menu

- 1. Navigate to SETUP > ADVANCED SETUP > DIGITAL I/O.
- 2. Press **UP/DOWN** to scroll to any of the six input channels.
- 3. Press **ENTER** repeatedly until the desired function appears. Each time **ENTER** is pressed, the channel toggles through the available functions.

To disable any channel, simply highlight the digital I/O channel, and press **ENTER** until *DISABLED* appears.

## **Configuring Fluid Properties**

The Fluid Properties menu configures the device for the fluid medium that is being measured.

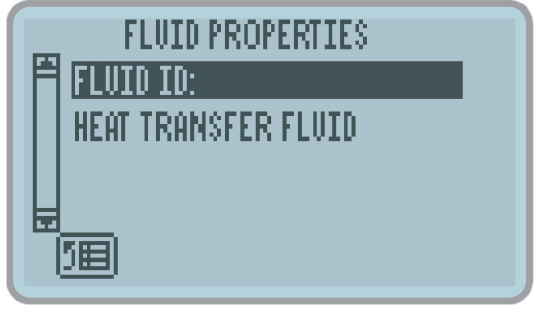

Figure 22: Fluid properties menu

#### Fluid ID

Use this menu to enter a user-defined text entry for naming or identification.

- 1. Navigate to SETUP > ADVANCED SETUP > FLUID PROPERTIES.
- 2. Press UP/DOWN to select FLUID ID, then press ENTER.
- 3. Use the soft keys and numeric keypad to enter the desired name, then press **ENTER** to save.
- 4. On the confirmation screen, press **ENTER** to confirm any changes.

#### Heat Transfer Fluid

Use this menu to select from a list of pre-programmed fluid types. A custom option is available.

- 1. Navigate to SETUP > ADVANCED SETUP > FLUID PROPERTIES.
- 2. Press UP/DOWN to select HEAT TRANSFER FLUID, then press ENTER.
- 3. Scroll through the available options, then press **ENTER** to save the change.

| Option               | Description                                 |
|----------------------|---------------------------------------------|
| WATER                | Water only.                                 |
| 20% PROPYLENE GLYCOL | 20% Propylene Glycol / 80% water mixture    |
| 30% PROPYLENE GLYCOL | 30% Propylene Glycol / 70% water mixture    |
| 50% PROPYLENE GLYCOL | 50% Propylene Glycol / 50% water mixture    |
| CUSTOM FLUID         | Custom fluid (requires additional settings) |

Table 26: Heat Transfer Fluid options

### Creating a Custom Heat Transfer Fluid

If CUSTOM FLUID is selected, the polynomials for Specific Heat and Density must be programmed. These settings will not appear unless CUSTOM FLUID is selected as a fluid type.

- 1. Navigate to SETUP > ADVANCED SETUP > FLUID PROPERTIES.
- 2. Press UP/DOWN to scroll to SP HEAT POLY or DENSITY POLY, then press ENTER.
- 3. Scroll to and edit each selection, as necessary.

The options include:

| Polynomial Curve                        | Option | Description                       |
|-----------------------------------------|--------|-----------------------------------|
| Specific Heat<br>SP POLY (BTU/LB F)     | C3     |                                   |
|                                         | C2     | Polynomial curve coefficients for |
|                                         | C1     | specific heat                     |
|                                         | C0     |                                   |
| <b>Density</b><br>DENSITY POLY (LB/GAL) | B3     |                                   |
|                                         | B2     | Polynomial curve coefficients for |
|                                         | B1     | density                           |
|                                         | BO     |                                   |

Table 27: Custom fluid options

4. Make sure the settings for both specific heat and density are programmed

The polynomial equations for specific heat and density are as follows:

- SP HT =  $(C3)x^3 + (C2)x^2 + C1)x + (C0)$
- DENSITY =  $(B3)x^3 + (B2)x^2 + (B1)x + (B0)$

Where "x" is the inlet temperature value (TEMPERATURE1 or TEMP1).

## **Configuring Communications**

The *Communications* menu configures the device to communicate to other systems via Modbus or BACnet.

The available communication settings vary based on Network Type.

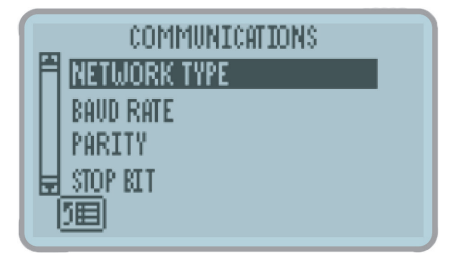

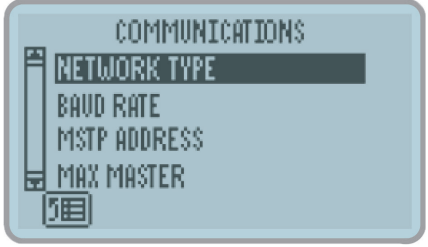

Figure 23: Modbus communications menu

Figure 24: BACnet communications menu

- 1. Navigate to SETUP > ADVANCED SETUP > COMMUNICATIONS.
- 2. Press UP/DOWN to scroll to NETWORK TYPE, then press ENTER.
- 3. Scroll through the available options, then press **ENTER** to select save the change.

#### 4. Press BACKSPACE to return to the COMMUNICATIONS menu.

#### 5. Scroll to and edit each option, as necessary. The options are:

#### Modbus RTU and Modbus ASCII

| Settings      | Options                                                                    |
|---------------|----------------------------------------------------------------------------|
| BAUD RATE     | 1200, 2400, 4800, 9600, 14400, 19200, 28800, 34800, 57600, 76800 or 115200 |
| PARITY        | No Parity, Odd Parity or Even Parity                                       |
| STOP BIT      | No Stop Bit, One or Two Stop Bit                                           |
| SLAVE ADDRESS | 1255                                                                       |
| DEVICE NAME   | User-defined ID                                                            |

Table 28: Modbus settings

#### BACnet

| Settings        | Options                                                                    |
|-----------------|----------------------------------------------------------------------------|
| BAUD RATE       | 1200, 2400, 4800, 9600, 14400, 19200, 28800, 34800, 57600, 76800 or 115200 |
| MSTP ADDRESS    | 1 255                                                                      |
| MAX MASTER      | 1255                                                                       |
| DEVICE INSTANCE | 14,294,967,295                                                             |
| DEVICE NAME     | User-defined ID                                                            |

Table 29: BACnet settings

## TROUBLESHOOTING

This section lists common problems that may be encountered with the BTU Monitor, the possible causes and the recommended remedies. Most problems are due to improper wiring and/or programming procedures. The problem may also be in the flow meter, valve, pump or other piece of equipment.

Be sure that all other equipment is functioning properly. The FC-5000 BTU Monitor is extensively tested at the factory before shipment. However, the unit may get damaged during transit or installation. If after all possible remedies have been tried and the problem persists, contact your local representative or Badger Meter.

| Problem                                            | Possible Causes |                                                |    | Remedies                                                                                                    |  |  |
|----------------------------------------------------|-----------------|------------------------------------------------|----|----------------------------------------------------------------------------------------------------|--|--|
| Unit has power<br>but display does<br>not light up | 1.              | Incorrect power wiring                         | 1. | Re-check power wiring                                                                                                    |  |  |
|                                                    | 1.              | Incorrect transmitter wiring or<br>broken wire | 1. | Check wiring diagrams                                                                                                    |  |  |
|                                                    | 2.              | Transmitter is defective                       | 2. | Replace parts or entire unit                                                                                                    |  |  |
| Transmittaris                                      | 3.              | No sensory type selected                       | 3. | Select a sensor type. See "Flow Sensor<br>Type" on page 32                                                                                              |  |  |
| connected but<br>the FC-5000<br>does not count     | 4.              | Wrong scale factor                             | 4. | Check scale factor calculation. For<br>example, if programmed 0.001 instead of<br>0.100, unit will wait for 100 pulses before<br>decrementing one count |  |  |
|                                                    | 5.              | Low frequency input must be on terminal #7     | 5. | Verify connection                                                                                                    |  |  |
|                                                    | 6.              | Meter is defective, rotor<br>not turning       | 6. | Disassemble meter, check rotor, replace if defective                                                                                                    |  |  |
| Valve does                                         | 1.              | Relay output is not<br>properly connected      | 1. | Reconnect relay wiring                                                                                                    |  |  |
| not close at<br>setpoints                          | 2.              | Relay is defective                             | 2. | Contact factory for replacement                                                                                                    |  |  |
|                                                    | 3.              | Valve components are defective                 | 3. | Check and replace valve components.                                                                                                    |  |  |
|                                                    | 1.              | Wrong scale factor                             | 1. | Check scale factor calculation                                                                                                    |  |  |
| Counter<br>accumulates too<br>many counts          | 2.              | Electrical noise causing extra pulses.         | 2. | Check wiring. Make sure power lines are<br>not touching or close to pulse signal line.<br>Always use shielded cable                                     |  |  |
|                                                    | 3.              | Excessive vibration.                           | 3. | Dampen vibration                                                                                                    |  |  |
|                                                    | 1.              | Broken switch behind                           | 1. | Replace the BTU Monitor                                                                                                    |  |  |
| Some of the                                        | 2               | control panel<br>Function not available on     | 2. | See "Operator Interface" on page 19                                                                                                    |  |  |
| control panel are                                  |                 | this model                                     | 3. | Return the BTU Monitor to the factory                                                                                                    |  |  |
| not operational                                    | 3.              | Problem with internal                          |    | for repair                                                                                                    |  |  |
|                                                    |                 | components                                     | 4. | Cycle the power to the BTU Monitor                                                                                                    |  |  |
| DISPLAY                                            | 1.              | There are more than 8 digits in the display    | 1. | Check that the unit of measure you<br>entered will not result in a readout<br>greater than 8 digits                                                     |  |  |
|                                                    |                 |                                                | 2. | Check the display precision and reduce it, if possible                                                                                                  |  |  |

| Problem                                              | Pos | ssible Causes                                                                                                    | Remedies |                                                                                                    |  |
|------------------------------------------------------|-----|----------------------------------------------------------------------------------------------------|----------|----------------------------------------------------------------------------------------------------|--|
| Alarm<br>notification from<br>the <i>Home</i> screen | 1.  | The rate or total values<br>indicated on the Home Screen<br>are in an overrun condition<br>(value exceeds 8 digits) | 1.       | Change the unit of measure associated<br>with the parameter (see "Unit of Measure"<br>on page 29) or reset the totalizer (see<br>"Resets" on page 27) |  |
| $\wedge$                                             | 2.  | There is a negative value<br>associated with Energy Rate,<br>where T1>T2                                            | 2.       | Rewire the temperature sensors on the unit or swap sensors in the application                                                                         |  |
| <u> </u>                                             | 3.  | Temperature sensor 1 and/or<br>2 is configured in the unit, but<br>there is no sensor<br>hardware detected          | 3.       | Make sure that the temperature sensors are appropriately wired to the unit                                                                            |  |
| "R1" and/or "R2"                                     | 1.  | Relay 1 and/or Relay 2<br>are latched                                                                               | 1.       | <b>See</b> "Clearing a Latched Relay" on page 28                                                                                                    |  |
| screen                                               | 2.  | Relay 1 and/or 2 are energized                                                                                      | 2.       | The programmed alarm conditions are met. Check process or programming                                                                                 |  |
| "TSENSERR"<br>displayed on                           | 1.  | Temperature sensors<br>not configured                                                                               | 1.       | Configure temperature sensor. See<br>"Configuring a Temperature Sensor" on<br>page 34                                                                 |  |
| home screen                                          | 2.  | Temperature sensor<br>disconnected                                                                                  | 2.       | Check wiring to TB6                                                                                                    |  |
| "DISABLED"<br>displays on<br>home screen             | 1.  | Flow sensor type setting set to<br>"NO SENSOR/DISABLED"                                                             | 1.       | Configure a flow sensor. See "Configuring<br>a Flow Sensor" on page 32                                                                                |  |

Table 30: Troubleshooting

## 

## THERE ARE NO FIELD-REPLACEABLE PARTS INSIDE. OPENING THE UNIT WILL VOID ALL WARRANTIES.

If a repair or evaluation from the factory is required, call your local representative or the factory to obtain a Return Material Approval (RMA).

The shipping address, RMA number and any other required information will be provided to send the unit to an appropriate location.

| Company Website         | www.badgermeter.com       |  |
|-------------------------|---------------------------|--|
| Customer Service Email  | indorders@badgermeter.com |  |
| Customer Service Number | (877) 243–1010            |  |

Table 31: Contact information

## **MODBUS INTERFACE**

### **Modbus Function Code Support**

The FC-5000 BTU Monitor supports access through all four of the Modbus data types. Both single and multiple write-access commands are supported for register and coil data types. For multiple register writes, the command must initiate on a valid parameter address and end on last register of a valid parameter address. Multiple register writes that start in the middle of a multiple register parameter or do not end on the last register of a multiple register parameter. The table below lists the supported function codes.

| Description                    | Function Code | Subcode |
|--------------------------------|---------------|---------|
| Read Coils                     | 01            | _       |
| Read Discrete Inputs           | 02            | _       |
| Read Holding Registers         | 03            | —       |
| Read Input Registers           | 04            | _       |
| Write Single Coil              | 05            | —       |
| Write Single Register          | 06            | _       |
| Diagnostic – Return Query Data | 08            | 00      |
| Write Multiple Coils           | 15            | —       |
| Write Multiple Registers       | 16            | —       |
| Report Slave ID                | 17            | _       |

Table 32: Supported Modbus function codes

## **Modbus Register Map**

| Register Name          | Register<br>Address | Coil<br>Addr. | Data Type | Read/Write | Access Type |
|------------------------|---------------------|---------------|-----------|------------|-------------|
| FLOW RATE              | 0×0000              |               | Float     | Read Only  | Register    |
| FLOW TOTAL             | 0×0002              | —             | Float     | Read Only  | Register    |
| FLOW TOTAL PRECISION   | 0×0004              | —             | Double    | Read Only  | Register    |
| ENERGY RATE            | 0×0100              | —             | Float     | Read Only  | Register    |
| ENERGY TOTAL           | 0×0102              | —             | Float     | Read Only  | Register    |
| ENERGY TOTAL PRECISION | 0×0104              | —             | Double    | Read Only  | Register    |
| TEMPERATURE 1          | 0×0200              | —             | Float     | Read Only  | Register    |
| TEMPERATURE 2          | 0×0202              | —             | Float     | Read Only  | Register    |
| FLUID DENSITY          | 0×0400              | —             | Float     | Read Only  | Register    |
| SPECIFIC HEAT          | 0×0402              | —             | Float     | Read Only  | Register    |

Table 33: Modbus register map

## **BACNET INTERFACE**

### **BACnet Map**

| Object Description     | BACnet Object ID | BACnet Object Type |
|------------------------|------------------|--------------------|
| FLOW RATE              | 2                | Analog Value       |
| FLOW TOTAL             | 3                | Analog Value       |
| FLOW TOTAL PRECISION   | 4                | Large Analog Value |
| ENERGY RATE            | 11               | Analog Value       |
| ENERGY TOTAL           | 12               | Analog Value       |
| ENERGY TOTAL PRECISION | 13               | Large Analog Value |
| TEMPERATURE 1          | 14               | Analog Value       |
| TEMPERATURE 2          | 15               | Analog Value       |
| FLUID DENSITY          | 16               | Analog Value       |
| SPECIFIC HEAT          | 17               | Analog Value       |

Table 34: BACnet register map

## **FLOW SENSOR TYPES**

The table below lists the Badger Meter products suitable for use with the FC-5000 BTU Monitor.

| Meter Technology      | Product Line | Output Type                        | Flow Sensor Input        |
|-----------------------|--------------|------------------------------------|--------------------------|
| Impeller              | Impeller     | Square Wave<br>Frequency           | PULSE: DIC               |
| Oval Gear             | Oval Gear    | Reed Switch Pulse                  | PULSE: DEBOUNCE K-FACTOR |
|                       | OP Motors    | Unscaled Pulse                     | PULSE: DEBOUNCE K-FACTOR |
| Positivo Displacoment | OF MELEIS    | Scaled Pulse                       | PULSE: DEBOUNCE K-FACTOR |
| Positive Displacement | Decordall    | Unscaled Pulse                     | PULSE: DEBOUNCE K-FACTOR |
|                       | Recordali    | Scaled Pulse                       | PULSE: DEBOUNCE K-FACTOR |
|                       |              | MAG Pickup                         | SINE: K-FACTOR           |
|                       | Blancett     | MAG Pickup with<br>K-Factor Scaler | PULSE: K-FACTOR          |
|                       | Cox          | MAG Pickup                         | SINE: K-FACTOR           |
|                       |              | MAG Pickup with<br>K-Factor Scaler | PULSE: K-FACTOR          |
| Turbine               |              | RF Pickup                          | PULSE: K-FACTOR          |
|                       | Turbo        | Unscaled Pulse                     | PULSE: DEBOUNCE K-FACTOR |
|                       | Turbo        | Scaled Pulse                       | PULSE: DEBOUNCE K-FACTOR |
|                       |              | MAG Pickup                         | SINE: K-FACTOR           |
|                       | Flo-tech     | MAG Pickup with<br>K-Factor Scaler | PULSE: K-FACTOR          |
|                       | Vision       | Frequency                          | PULSE: K-FACTOR PULLUP   |

Table 35: Badger Meter flow sensors

## PART NUMBERING CONSTRUCTION

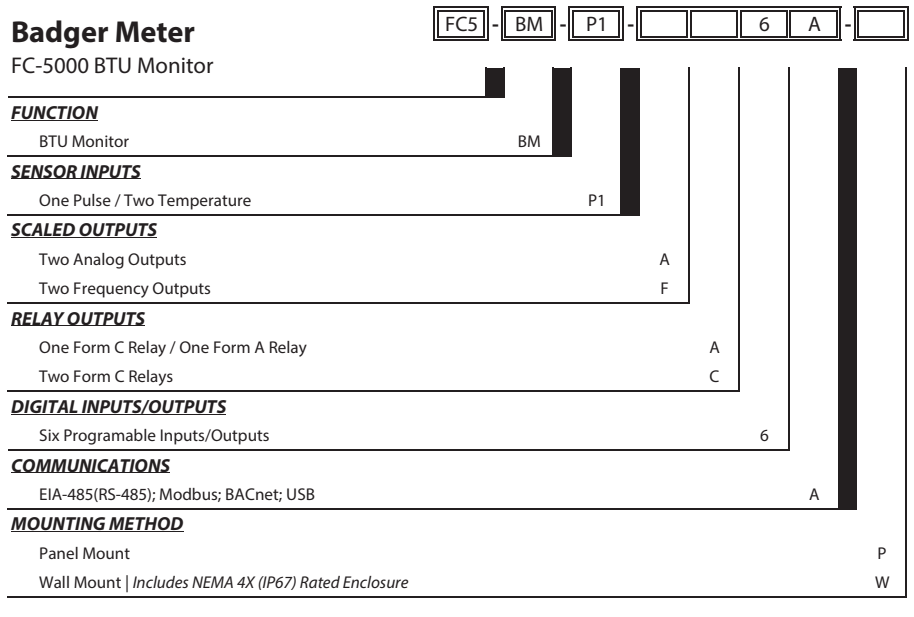

## **REPLACEMENT PARTS/ACCESSORIES**

| Part Number | Description                           |
|-------------|---------------------------------------|
| 68334-001   | P/S Plug; 100-264V AC ln; 24V DC out  |
| 68334-002   | P/S Module; 85-264V AC In; 24V DC out |
| 809041      | Panel mounting clips (2)              |
| 68788-001   | Wall-mount enclosure kit              |
| 68231-002   | Terminal connector kit                |

Consult factory for other parts/accessories.

## **SPECIFICATIONS**

|                  | Input range: 1040V DC and 928V AC RMS (5060 Hz)                          |                                                 |                            |  |  |  |
|------------------|--------------------------------------------------------------------------|-------------------------------------------------|----------------------------|--|--|--|
|                  | Maximum power consumption: 8 Watts                                       |                                                 |                            |  |  |  |
| Power Supply     | (power supply must provide 8 watts at minimum)                           |                                                 |                            |  |  |  |
|                  | Isolated from power ground                                               |                                                 |                            |  |  |  |
|                  | Over-voltage, transient and reve                                         | erse polarity prote                             | ected                      |  |  |  |
|                  | Input Range: 0.3 Hz10 kHz                                                |                                                 |                            |  |  |  |
|                  | One (1) independent channel                                              |                                                 |                            |  |  |  |
|                  | Configurable as square wave 030V pulse with 2.5V threshold               |                                                 |                            |  |  |  |
|                  | Configurable as sine wave, zero-centered with 200 mV amplitude and 45 mV |                                                 |                            |  |  |  |
|                  | Configurable debounce                                                    |                                                 |                            |  |  |  |
| Flow Meter Input | Excitation Output 12V DC source                                          |                                                 |                            |  |  |  |
|                  |                                                                          | Low: -0.31.85                                   | SV DC                      |  |  |  |
|                  | Voltage                                                                  | High: 2.525V                                    | DC                         |  |  |  |
|                  | Impedance                                                                | Pullup to 12V D                                 | C C                        |  |  |  |
|                  | VDC Current                                                              | $\pm 50$ mA, short c                            | ircuit current             |  |  |  |
|                  | Response                                                                 | 100 us/3.5 ms n                                 | nin pulse (high/low speed) |  |  |  |
|                  | Two (2) independent channels                                             | 100 μο, στο πιο π                               |                            |  |  |  |
|                  |                                                                          | 50 µA/1000 µA                                   | Excitation current source  |  |  |  |
|                  |                                                                          | p. 4 p                                          | Platinum, 100 and 1000 Ohm |  |  |  |
| Temperature      | RTD Specifications                                                       | 2, 3 and 4-wire compatible                      | RTDs                       |  |  |  |
|                  |                                                                          |                                                 | Optional two-point or      |  |  |  |
| Inputs           |                                                                          |                                                 | customizable               |  |  |  |
|                  |                                                                          | Callondar-Van D                                 |                            |  |  |  |
|                  |                                                                          | Type II Thermistors or customizable calibration |                            |  |  |  |
|                  | Thermistor Specifications                                                | configuration                                   |                            |  |  |  |
|                  | inclusion opecifications                                                 | Steinhart-Hart coefficients                     |                            |  |  |  |
|                  | Two (2) independent channels                                             |                                                 |                            |  |  |  |
|                  | Isolated from power ground                                               |                                                 |                            |  |  |  |
|                  | Over-voltage, transient and reverse polarity protected                   |                                                 |                            |  |  |  |
|                  | Output is multiplexed on the process out pins                            |                                                 |                            |  |  |  |
|                  | · · · · · · · · · · · · · · · · · · ·                                    | Configurable to                                 | 05V, 010V or 420 mA        |  |  |  |
|                  |                                                                          | Uncertainty: ±0                                 | .1% of reading             |  |  |  |
| Scaled Outputs   | Analog Output                                                            | 16-bit resolution (010V and 420 mA), 15-bit     |                            |  |  |  |
|                  | (option A)                                                               | resolution (0                                   | 5V)                        |  |  |  |
|                  |                                                                          | 200 ms, 90-10%                                  | step response              |  |  |  |
|                  |                                                                          | Sourcing analog output signal                   |                            |  |  |  |
|                  | Frequency Output                                                         | TTL, 14000 Hz, square wave                      |                            |  |  |  |
|                  | (option F)                                                               | Uncertainty: ±0.01% reading                     |                            |  |  |  |
|                  | Resolution: 0.01 Hz                                                      |                                                 |                            |  |  |  |
|                  | Six (6) independent channels                                             |                                                 |                            |  |  |  |
|                  | Isolated from power ground                                               |                                                 |                            |  |  |  |
| Digital I/O      | Over-voltage, transient and reve                                         | rse polarity prote                              | ected                      |  |  |  |
|                  | 030V as input                                                            |                                                 |                            |  |  |  |
|                  | Debounce                                                                 |                                                 |                            |  |  |  |
|                  | 05V, TTL, 200 ms 90-10% step response, driving < 0.1 uF                  |                                                 |                            |  |  |  |

| Calculations          | Flow Calculation                  |                                 | Uncertainty: ± 0.01%                                                    |                                                        |  |  |
|-----------------------|-----------------------------------|---------------------------------|-------------------------------------------------------------------------|--------------------------------------------------------|--|--|
|                       |                                   |                                 | Adjustable FIR/IIR filtering                                            |                                                        |  |  |
|                       | BTU Calculation                   |                                 | Meets EN 1434 requirements                                              |                                                        |  |  |
|                       | Configuration Option "C"          |                                 | Two (2) Form C Mechanical Relays                                        |                                                        |  |  |
|                       | Configuration Option " <b>A</b> " |                                 | One (1) Form C Mechanical Relay and<br>One (1) Form A Solid State Relay |                                                        |  |  |
|                       | Isolated coil drivers             |                                 |                                                                         |                                                        |  |  |
|                       | Over-voltage, tr                  | ansient and reve                | erse polarity prot                                                      | rse polarity protected                                 |  |  |
|                       |                                   | Load                            |                                                                         | Resistive                                              |  |  |
|                       |                                   | <b>Rated Carry Cu</b>           | irrent                                                                  | 5 A (N.C. or N.O.)                                     |  |  |
|                       |                                   | Maximum Swit                    | tching Voltage                                                          | 250V AC, 30V DC                                        |  |  |
|                       | Form C Relay                      | <b>Minimum Pern</b>             | nissible Load                                                           | 10 mA at 5V DC                                         |  |  |
| Relay Outputs         |                                   | Coil Rating                     |                                                                         | 524V DC                                                |  |  |
|                       |                                   | Life Expectanc                  | у                                                                       | 5,000,000 operations                                   |  |  |
|                       |                                   | Switching Spe                   | ed                                                                      | On (0.25 ms), Off (0.02 ms)                            |  |  |
|                       |                                   | <b>Current Rating</b>           | (IO)                                                                    | 1 A                                                    |  |  |
|                       | Form A Relay                      | Maximum Out<br>Voltage (VO)     | put                                                                     | 60V                                                    |  |  |
|                       | (N.O. SPST)                       | Output On-Resistance<br>(R(ON)) |                                                                         | 0.5 Ohms (Ω) @ IF = 5 mA, IO<br>= 1 A                  |  |  |
|                       |                                   | Output Withsta<br>Voltage (VO(O | and<br>FF))                                                             | 60-65V @ VF = 0.8V, IO = 250<br>uA. TA = 77° F (25° C) |  |  |
|                       | Network Types/                    |                                 |                                                                         |                                                        |  |  |
|                       | <b>Communication Protocols</b>    |                                 | woodbus KTU, woodbus ASCII and BAChet                                   |                                                        |  |  |
| Natural               | Physical Layer                    |                                 | EIA-485 (RS-485                                                         | 5)                                                     |  |  |
| Communications        | Baud Rates                        |                                 | 1200115.2K                                                              |                                                        |  |  |
| communications        | Two-wire (half-duplex)            |                                 |                                                                         |                                                        |  |  |
|                       | Over-voltage/ESD Protection       |                                 |                                                                         |                                                        |  |  |
|                       | Isolated from po                  | ower ground                     | 1                                                                       |                                                        |  |  |
| USB                   | USB (HOST)                        |                                 | Type-A Receptacle   Currently not supported                             |                                                        |  |  |
| Communications        | USB (DEVICE)                      |                                 | Mini-B Recepta                                                          | cle (used for field updates)                           |  |  |
|                       | Over-voltage/ES                   | SD/transient prof               | tected                                                                  |                                                        |  |  |
| D:                    | Keypad                            |                                 | keys                                                                    |                                                        |  |  |
| interface             | Display                           |                                 | $128 \times 64$ pixel LCD graphical display, LED backlit                |                                                        |  |  |
| interface             | Protected from                    | Protected from EMI/RFI          |                                                                         |                                                        |  |  |
|                       | Keypad interfac                   | e is protected fro              | om ESD                                                                  |                                                        |  |  |
|                       | Pollution Degree                  |                                 | 2                                                                       |                                                        |  |  |
|                       | Altitude Restriction              |                                 | Up to 2000 m (6561 ft)                                                  |                                                        |  |  |
| Environmental         | Over-Voltage Rating               |                                 | Category II (CAT II)                                                    |                                                        |  |  |
| Ratings               | Ambient Temperature Range         |                                 | 32130° F (055° C)                                                       |                                                        |  |  |
|                       | Storage Temperature Range         |                                 | –40…160° F (–40…70° C)                                                  |                                                        |  |  |
|                       | Humidity                          |                                 | 085%, non-co                                                            | ondensing                                              |  |  |
| Weights (Approx.)     | Panel Mount                       |                                 | 1.25 lb (0.57 kg)                                                       | )                                                      |  |  |
|                       | Wall Mount (In                    | cluding Unit)                   | 4.54 lb (2.06 kg)                                                       | )                                                      |  |  |
| Operator<br>Functions | Unlatch Relays,                   | Reset Totalizers,               | Unlatch Relays a                                                        | nd Reset Totalizers                                    |  |  |

|            | Maximum Displayed Digits                                                      | Rates                                                                                                    | Max 8 (7 with decimal) |
|------------|-------------------------------------------------------------------------------|----------------------------------------------------------------------------------------------------|------------------------|
| Parameters |                                                                               | Totals                                                                                                    | Max 9 (8 with decimal) |
|            | <b>Resolution/Display Precision</b>                                           | Configurable, 04                                                                                                    |                        |
|            | Volumetric Flow Rate Units<br>Seconds (S), Minute (MIN),<br>Hour (H), Day (D) | US Gallons (US GAL), Imperial Gallons (I GAL),<br>Mega US Gallons (US MGAL), Mega Imperial<br>Gallons (I MGAL), Liters (L), Mega Liters (ML)                                                             |                        |
|            | Volumetric Flow Total Units                                                   | Cubic Meters (M <sup>3</sup> ), Cubic Feet (FT <sup>3</sup> ), Acre Feet<br>(AC-FT), Oil Barrels (OBBL), Liquid Barrels (LBBL),<br>US Ounces (US OZ), Imperial Ounces (I OZ),<br>Custom (user-specified) |                        |
|            | Energy Units                                                                  | kBTU, BTU, KW, TONS (RT),<br>Custom (user-defined)                                                                                                    |                        |
|            | Temperature Units                                                             | ° F (Fahrenheit), ° C (Celsius), R (Rankine) or K<br>(Kelvin)                                                                                                    |                        |

## STANDARDS AND CERTIFICATIONS

- Agency Approval/Standards

  CE Marked for Low Voltage Directive and RoHS
- CSA Marked per Class C225286 and C225206, Process Control Equipment
- CSA C22.2 No. 61010-1-12, General requirements
- CAN/CSA-C22.2 No. 61010-1-12 Safety requirements for electrical equipment for measurement, control and laboratory use. Part 1: General requirements-Tri-national standard with UL 61010-1 and ANSI/ISA-61010-1 (82.02.01)

## **EMI/EMC Compliance**

| Conducted and Radiated Emissions per<br>CISPR11:2009 / EN55011          | Class A, Group 1                                                                |  |  |
|-------------------------------------------------------------------------|---------------------------------------------------------------------------------|--|--|
| IEC 61000-4-2:2008<br>Electrostatic Discharge                           | 2/4 kV - Contact Discharge,<br>2/4/8 kV Air Discharge Performance<br>Criteria B |  |  |
| IEC 61000-4-3:2006<br>Radiated RF Immunity                              | Test levels: 801000 MHz &<br>14002000 MHz Performance Criteria A                |  |  |
| IEC 61000-4-4:2004 EFT Immunity<br>(Signal and Power lines)             | Tested per specification to Performance Criteria B                              |  |  |
| IEC 61000-4-5:2005<br>Surge Protection                                  | Tested per specification to Performance Criteria B                              |  |  |
| IEC 61000-4-6:2008<br>Conducted RF Immunity<br>(Signal and Power lines) | Test Levels: 0.1580 MHz<br>Level 3, Performance Criteria A                      |  |  |
| IEC 61000-4-11:2004<br>Voltage Dips, Interruptions,<br>and Dropouts     | Tested per specification to Performance Criteria<br>B & C                       |  |  |

Table 36: EMI/EMC compliance

## **Enclosure Protection**

- IEC/CSA/UL 60529-1: Degrees of protection provided by enclosures (IP65), when installed with all four mounting clips in a similarly rated enclosure, which includes the optional wall mount enclosure.
- Additional Protection (optional): NEMA 4X (wall mount enclosure only). •

#### Control. Manage. Optimize.

Trademarks appearing in this document are the property of their respective entities. Due to continuous research, product improvements and enhancements, Badger Meter reserves the right to change product or system specifications without notice, except to the extent an outstanding contractual obligation exists. © 2019 Badger Meter, Inc. All rights reserved.

#### www.badgermeter.com

The Americas | Badger Meter | 4545 West Brown Deer Rd | PO Box 245036 | Milwaukee, WI 53224-9536 | 800-876-3837 | 414-355-0400 México | Badger Meter de las Americas, S.A. de C.V. | Pedro Luis Ogazón 1V32 | Esc, Angelina N74 | Colonia Guadalupe Inn (PC P1050) | México, D.F. | México | +52-55-5662-0882 Europe, Easter Burope Branch Office (for Poland, Luivia, Lithuania, Estonia, Ukraina, Belarus) | Badger Metter Europe [ Li, Korfantego 6 | 44-193 Knurów | Poland | +48-32-236-8787 Europe, Middle East Branch Office (Badger Meter Europa GmbH | Nurtinger Str. 7d | 72639 Neuffen | Germany | 149-7025-9208-0 Europe, Middle East Branch Office | Badger Meter Europa GmbH | Nurtinger Str. 7d | 72639 Neuffen | Germany | 149-7025-9208-0 Europe, Middle East Branch Office | Badger Meter Surope | OB Str. 7442 | Dubal Silicon Oask; Head Quarter Building, Wing C, Office #C209 | Dubai / UAE | +971-4-371 2503 Slovakin | Badger Meter Slovakia s.r.o. | Racianka 109/B | 531 020 Bratisava, Slovakia | +421-2446 838 01 Asia Pacific | Badger Meter Slovakia Ed | 1947 Parkway Parade | Singapore 44926 | 465-63446486 Switzerland | Badger Meter Slovakia | Mitterhiloaztariase | 3008 Egms | Switzerland | 44-137-923 01 11